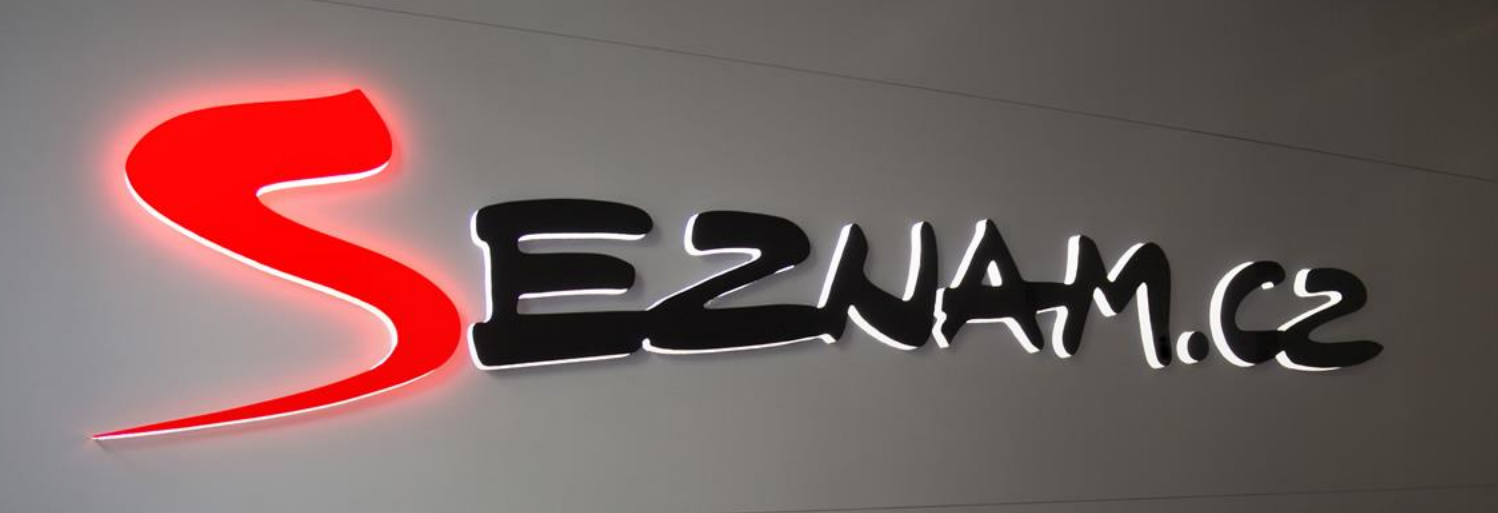

## Produktová inzerce ve vyhledávání na Seznam.cz a Zboží.cz

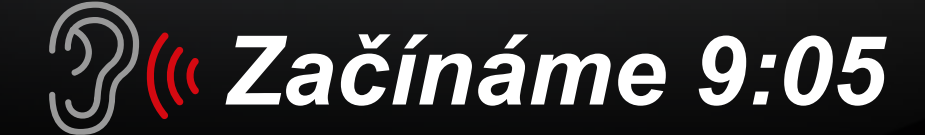

## Program

1. část: Zboží.cz (Kateřina Malá)

po prezentaci prostor na dotazy

### Pauza

2. část: Zboží inzeráty (Ondřej Němec)

po prezentaci prostor na dotazy

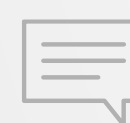

Dotazy prosíme do chatu, zodpoví kolegové Lucie Bittnerová a Roman Doležal

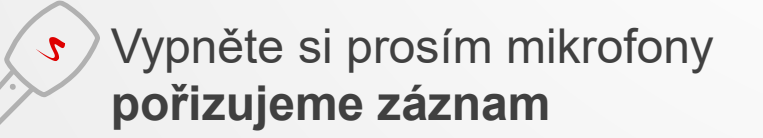

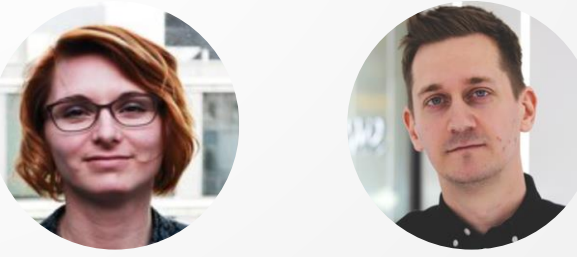

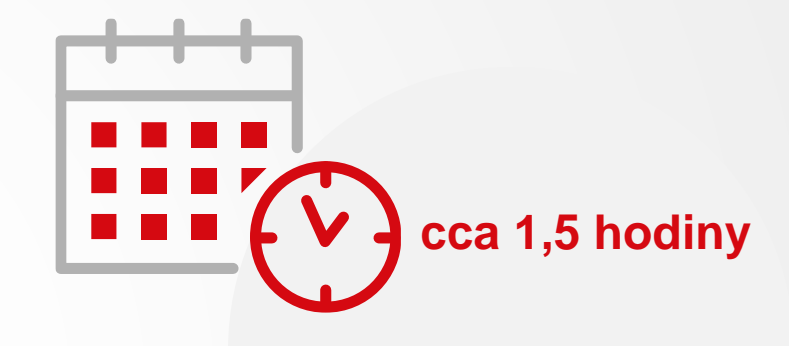

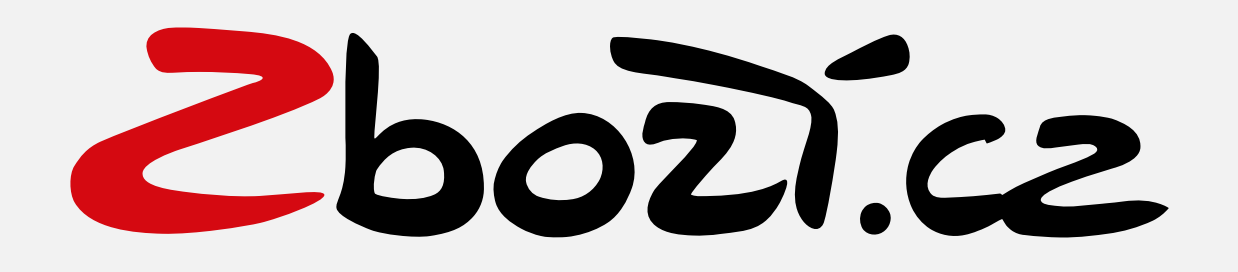

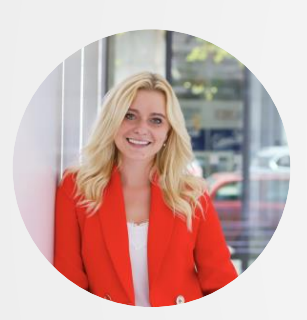

Kateřina Malá Konzultant Zboží.cz senior

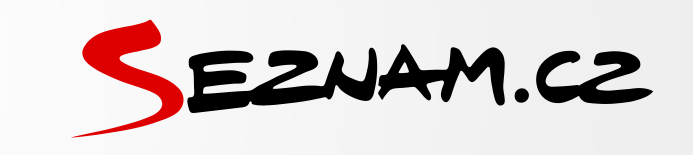

## Co nás dnes čeká

- Produktová inzerce a její zobrazení
- Administrace Zboží.cz
- Nastavení aukce Zboží.cz a Zl
- Vyhodnocení
- XML feed
- Nastavení práv
- Vendorská spolupráce

| Γ |   |
|---|---|
| L | = |
| L | = |
|   | = |
|   |   |

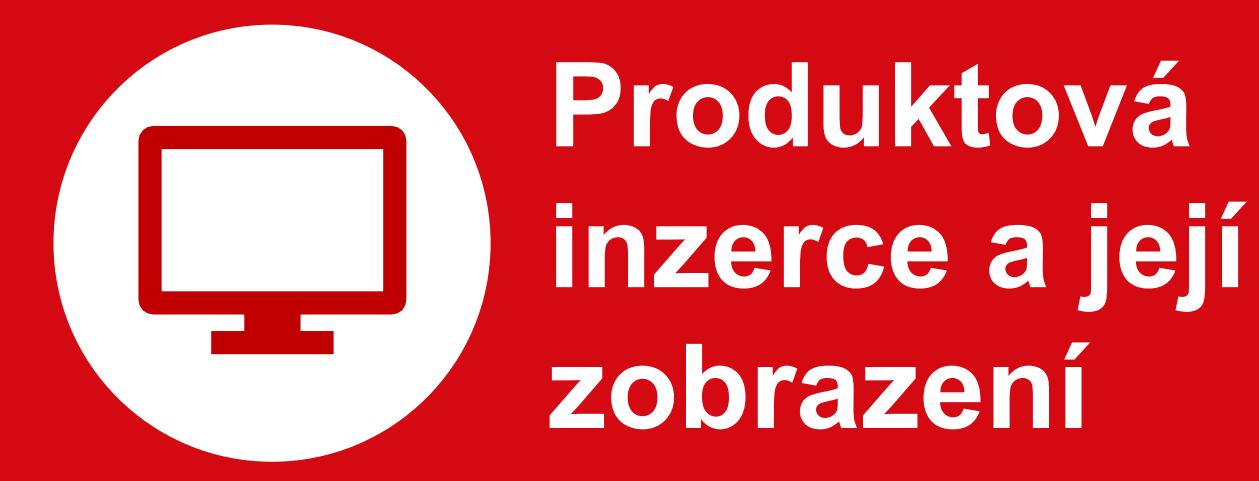

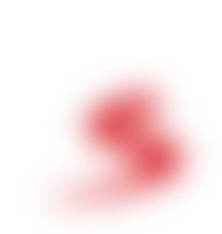

### Produktová karta (Detail produktu)

Vytvořená na zboží.cz

Do produktové karty se párují jednotlivé nabídky e-shopu.

Párování je automatické (zboží.cz), nebo ruční (e-shop).

| iphone 14                                              | XQ                                                                                                    |
|--------------------------------------------------------|----------------------------------------------------------------------------------------------------|
| ony, navigace > Mobilní telefony > Apple iPhone 14 Pro |                                                                                                    |
|                                                        | Apple iPhone 14 Pro                                                                                                    |
|                                                        | 🔁 Sdílet 🔸 Přidat do oblíbených 🛛 🚳 Přidat do porovnání                                                                                                    |
| C C C C C C C C C C C C C C C C C C C                  | Apple iPhone 14 Pro nabídne profesionální fotosoustavu s 48Mpx quad-<br>pixelovým hlavním fotoaparátem a 2× jasnější displej na přímém slunci.<br>Vše pohání čip A16 Bionic, který je až 40 % výkonnější než jeho<br>předhůcdce A15 Bionic. |
| Další >                                                |                                                                                                    |
|                                                        | 128 GB černý 128 GB stříbrný 128 GB zlatý +13 variant                                                                                                    |
| Porovnat ceny Informace o výrobku Hodnocení            | Podobné                                                                                                    |
| Porovnání cen obchodů<br>Doporučené nabídky            | Výdejní místo: Celá ČR 💌 Dostupnost: Vše 💌                                                                                                    |
|                                                        |                                                                                                    |

Mobil Pohotovost

Electro World

\*\* (900+)

(900+)

100

100

od 99 Kč

121

**1** 90+

39 zdarma

Skladem

Za více než

týden

33 490 Kč

33 490 Kč

Do obchodu 🙋

Do obchodu 🛽

Mobil

ELECTR

## Samostatná nabídka

Každá položka e-shopu zaslaná v XML feedu.

Zobrazuje se samostatně.

Odkazuje přímo do e-shopu.

Zobrazí se, pokud není dostatek produktů nebo jde-li o unikátní nabídku, kterou nenabízí jiné eshopy.

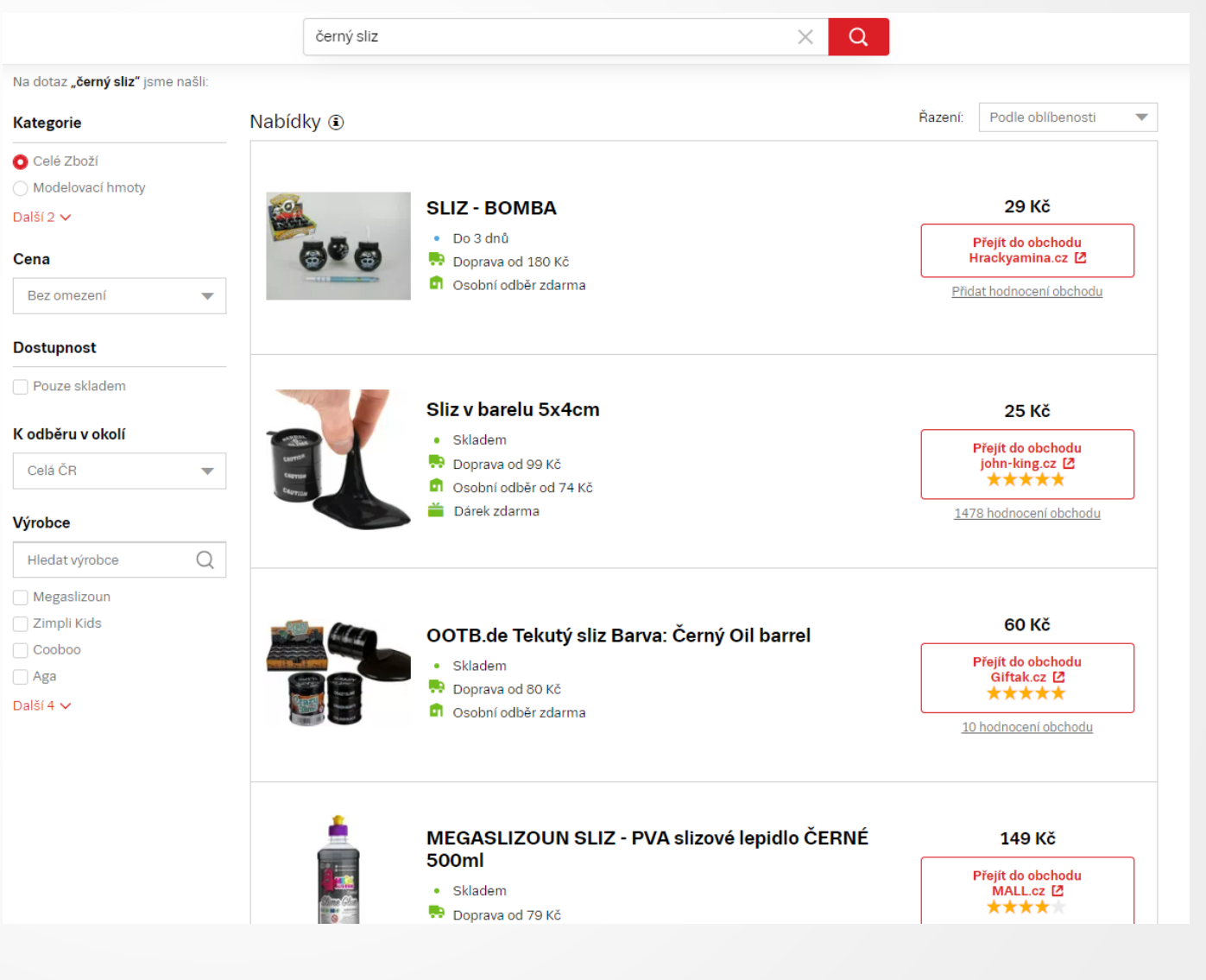

## Řazení produktů a samostatných nabídek

Tzv. fulltextové hledání na Zboží.cz.

### Produktové karty:

Defaultně dle oblíbenosti Zájem nakupujících

### Samostatné nabídky:

Defaultně dle relevance & max. CPC

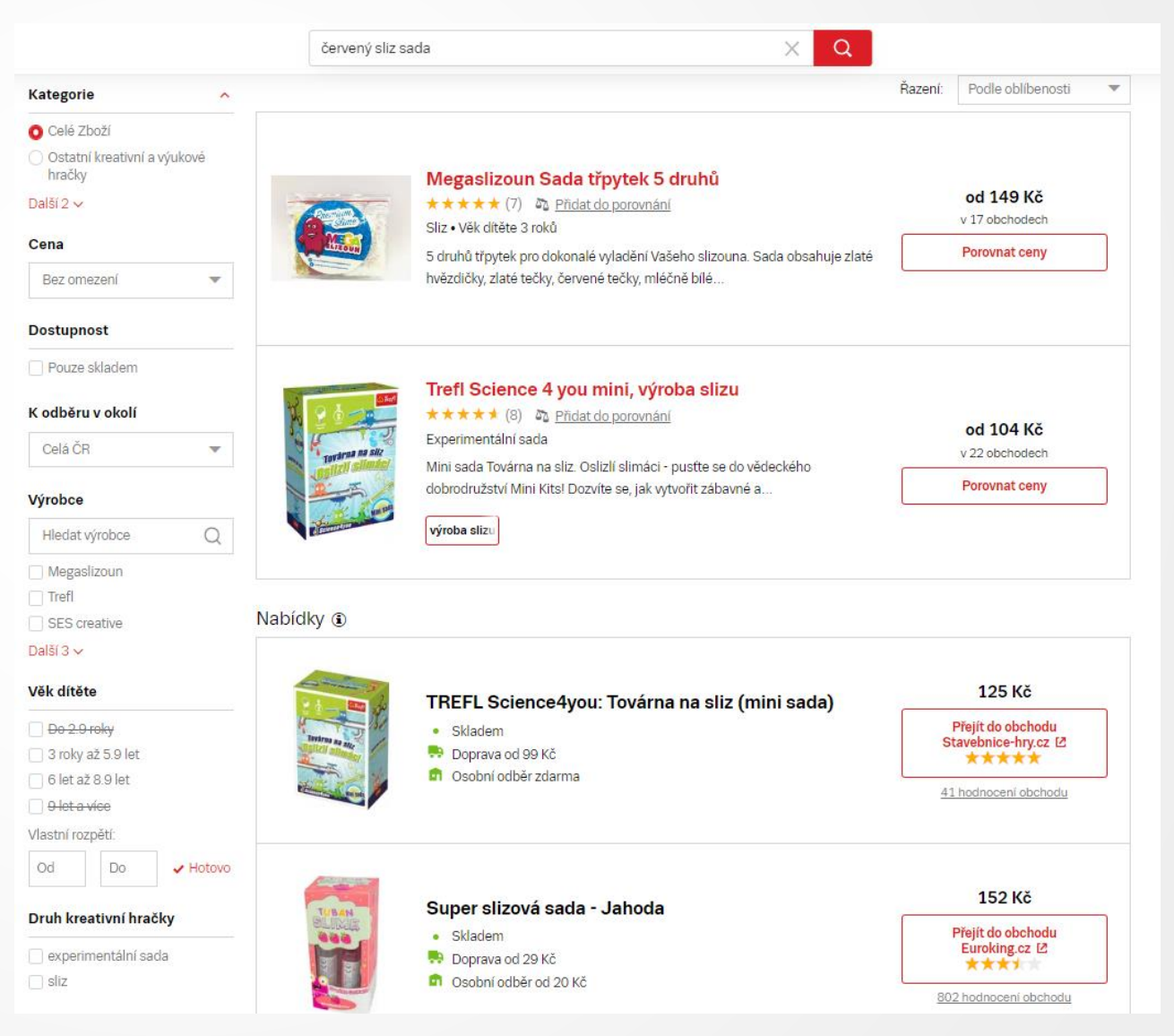

## Zboží inzeráty (ZI)

Jsou součástí kampaně Zboží.cz.

### Zobrazují se:

- Ve vyhledávání Seznam.cz
- Na Obrázky.cz
- Na Sbazar.cz

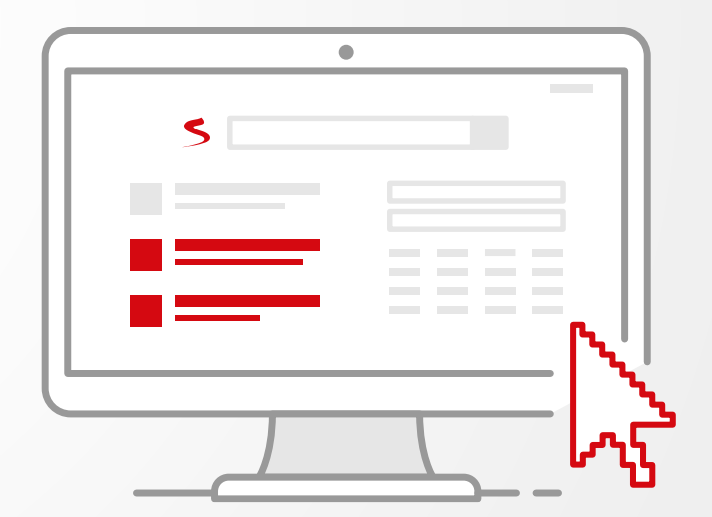

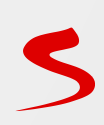

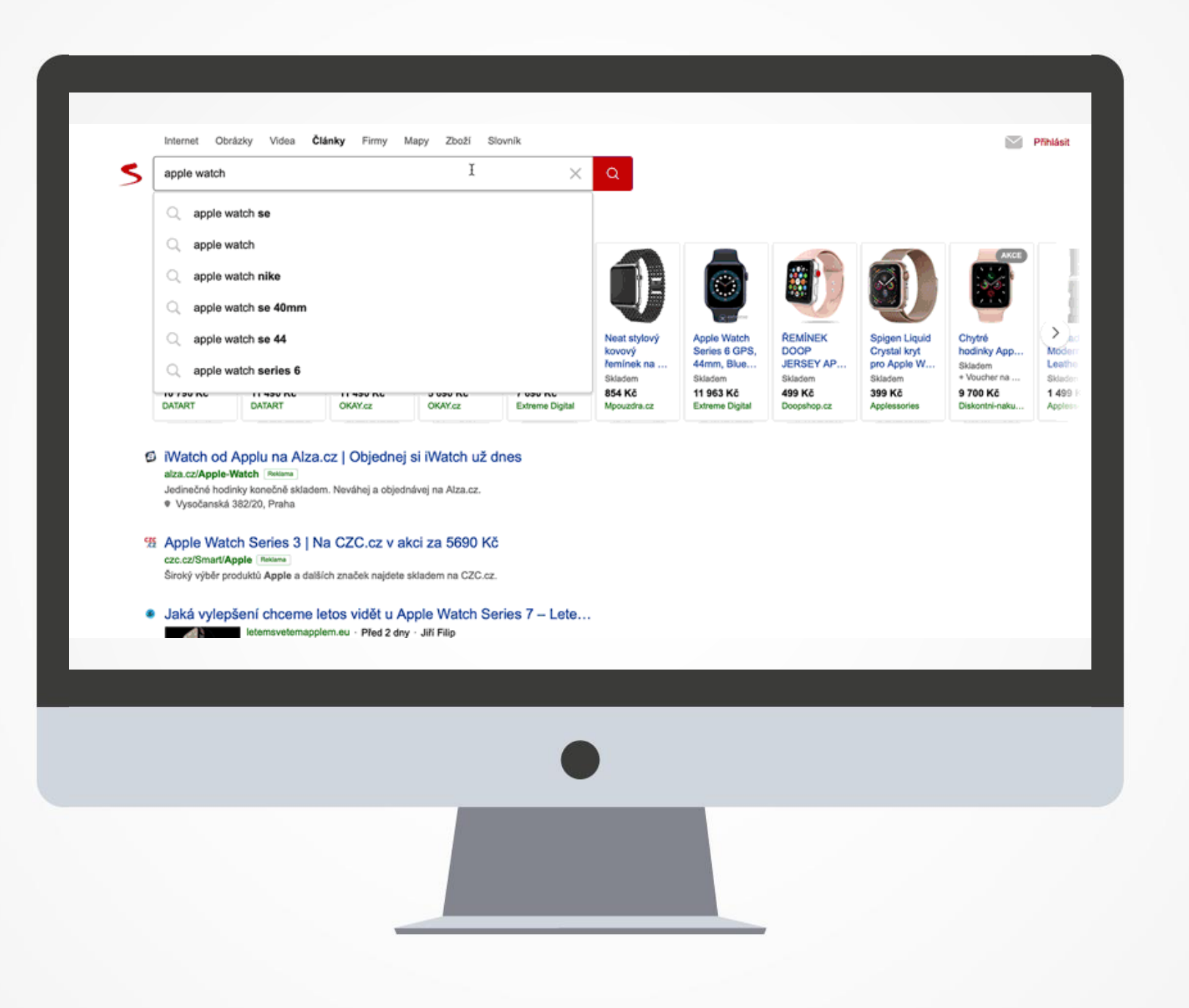

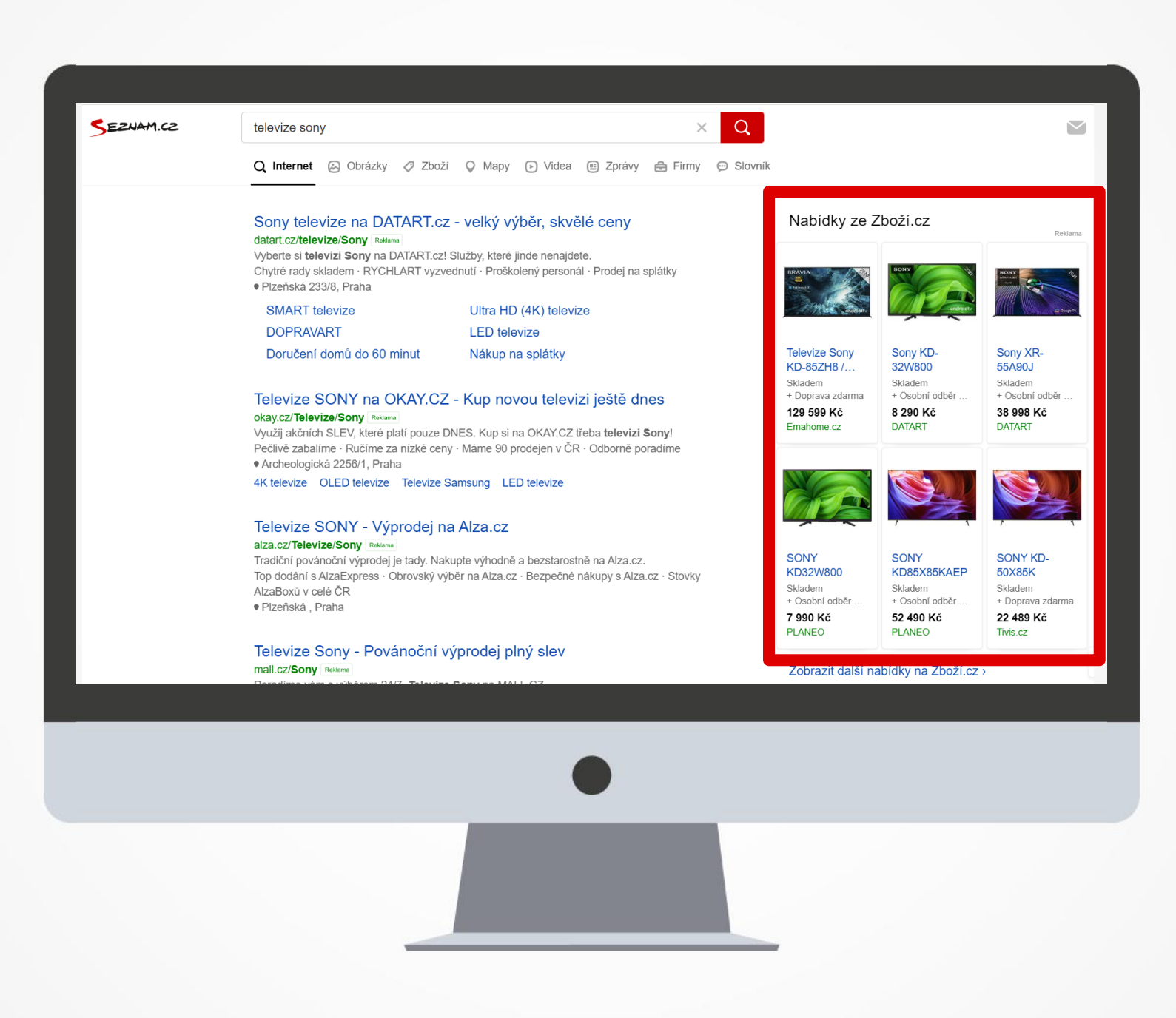

## ZI na mobilu

### Postupné pokrytí top pozic Zboží inzeráty i na mobilech

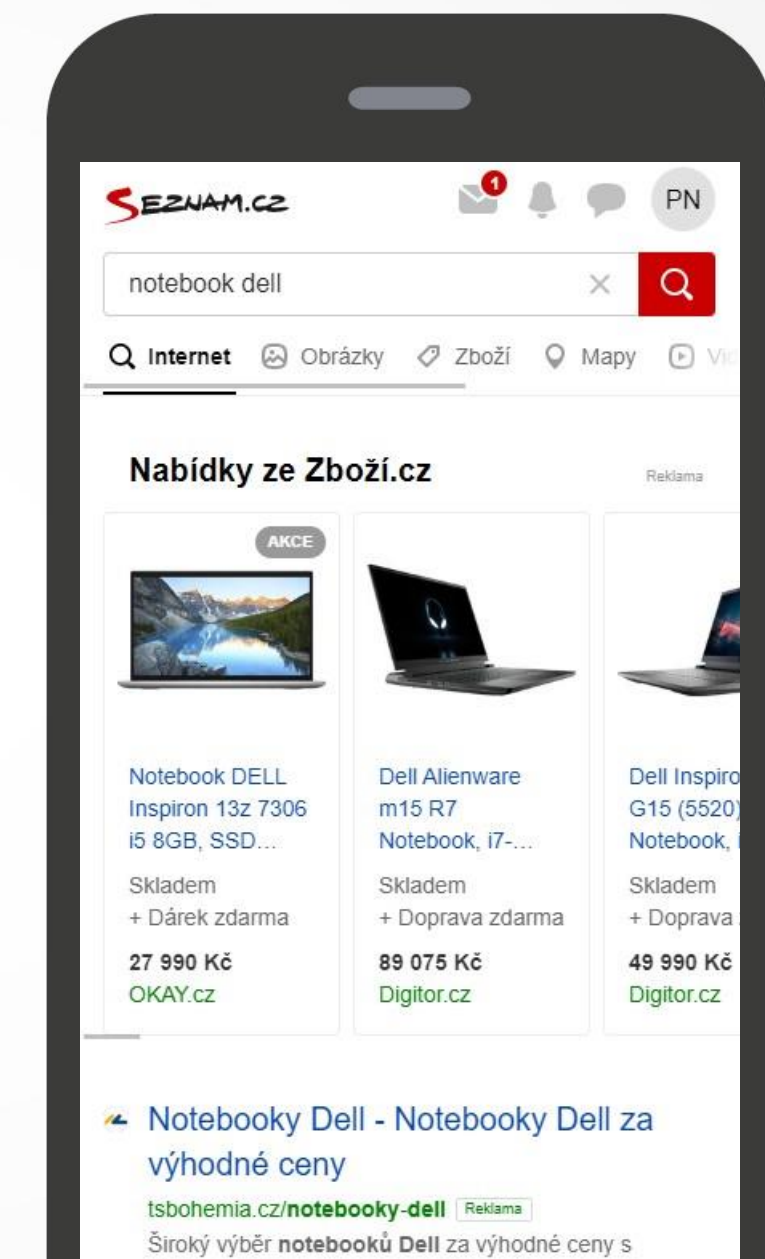

dopravou zdarma. Nízké ceny · Pobočky po celé ČR · Rychlé doručení

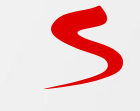

## ZI na mobilu

### Produktová upoutávka

| SEZNAN                                                        | 1.02                                                                                               |                          |                        | Přihlásit                             |
|---------------------------------------------------------------|----------------------------------------------------------------------------------------------------|--------------------------|------------------------|---------------------------------------|
| Apple iPh                                                     | ione 13                                                                                            |                          |                        | ×Q                                    |
| Q Internet                                                    | 🖂 Obrázky                                                                                          | 🖉 Zboži                  | Q Map                  | oy 🕞 Videa                            |
|                                                               | Apple iPhone 13<br>128 GB červený<br>od 18 990 Kč                                                  | TOP                      | Apple<br>Pro 1<br>od 2 | e iPhone 13<br>28 GB šedý<br>5 750 KČ |
|                                                               |                                                                                                    |                          |                        |                                       |
| Apple iP                                                      | hone 13                                                                                            |                          |                        | 4                                     |
| Apple iP                                                      | hone 13<br>210 hodnocer                                                                            | nî<br><b>Fer</b> an      | 6                      | ć                                     |
| Apple iPl                                                     | hone 13<br>210 hodnocer                                                                            | nî                       |                        |                                       |
| Apple iPl<br>****                                             | hone 13<br>210 hodnocer                                                                            | ni<br>Vitika<br>nformace | Но                     | dnocení                               |
| Apple iPl<br>****<br>Ceny<br>Varianta                         | hone 13<br>210 hodnocer                                                                            | ni<br>Diritormace<br>ný  | Но                     | dnocení                               |
| Apple iPl<br>****<br>Ceny<br>Varianta<br>Doporuče             | hone 13<br>210 hodnocer<br>10<br>128 GB červe<br>né nabídky (1)                                    | ni<br>Informace          | Но                     | dnocení                               |
| Apple iPl<br>****<br>Ceny<br>Varianta<br>Doporuče<br>Mo<br>94 | hone 13<br>210 hodnocer<br>10<br>128 GB červe<br>né nabídky (1)<br>bil Pohotovost<br>% ***** (900* | ni<br>nformace           | Но                     | dnocení                               |

5

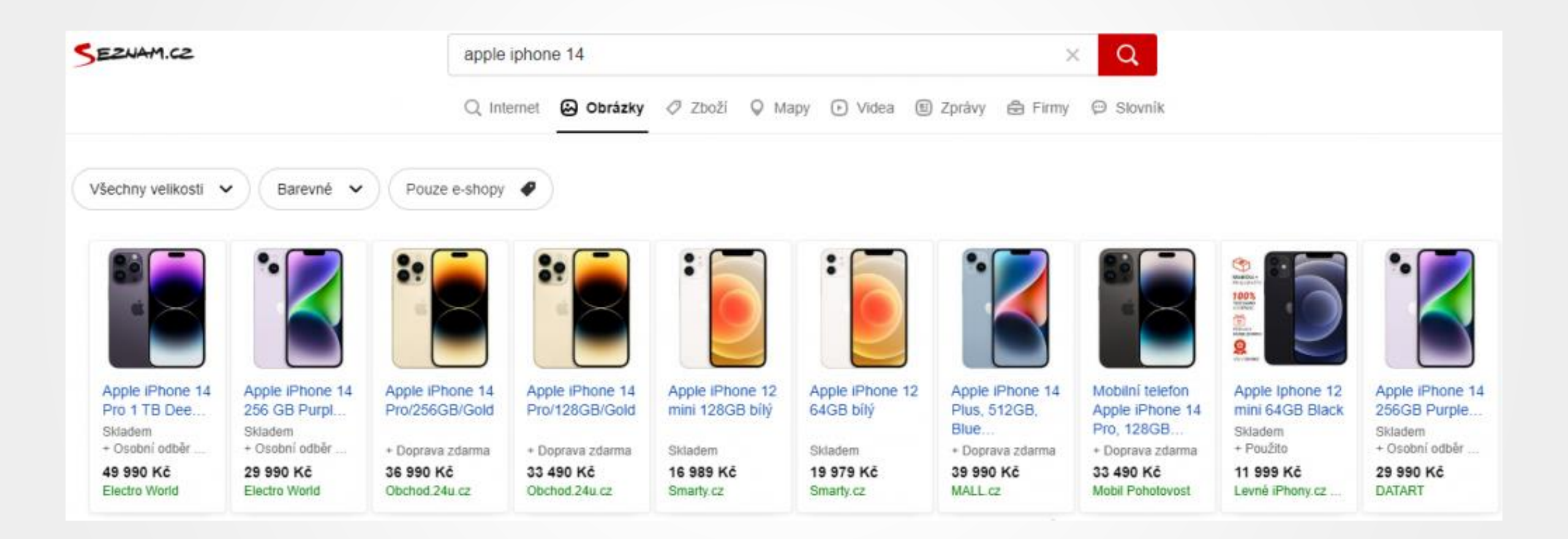

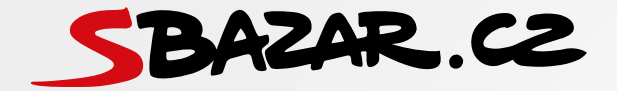

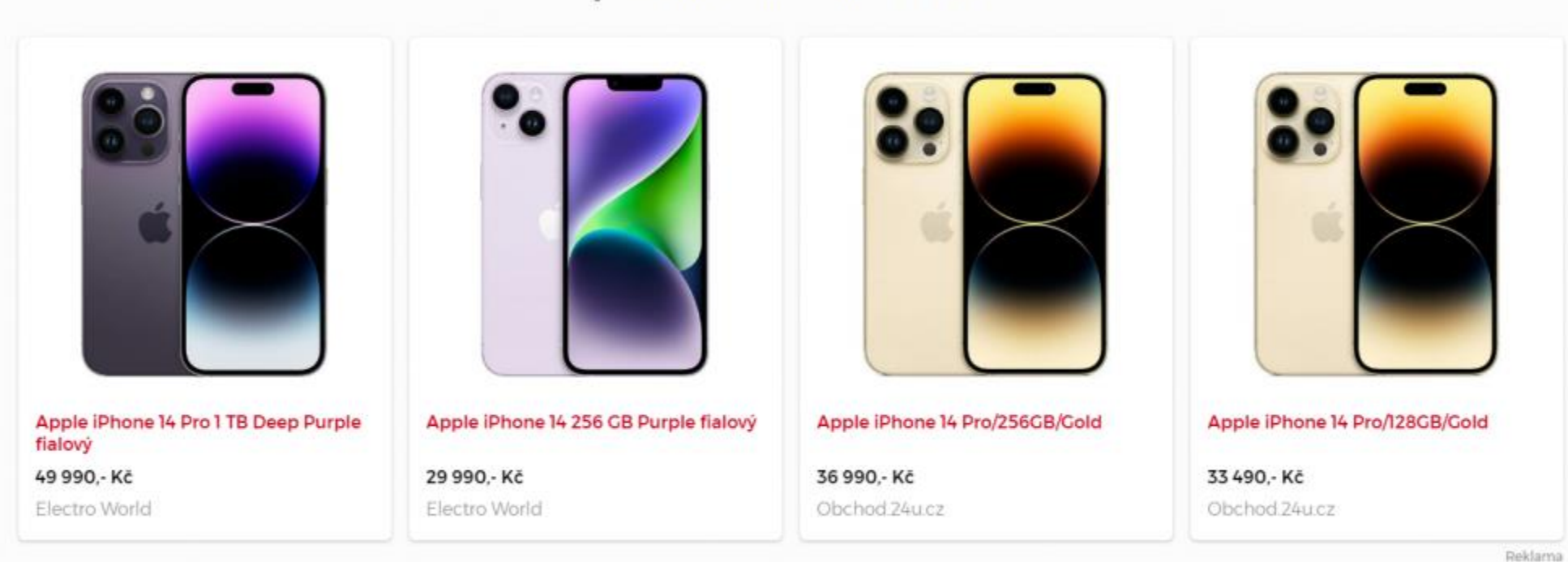

Vybrat si můžete i z nového zboží

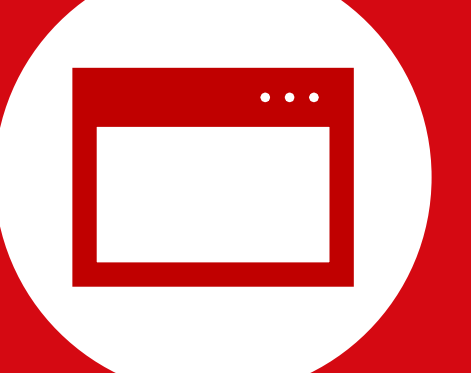

## Administrace Zboží.cz

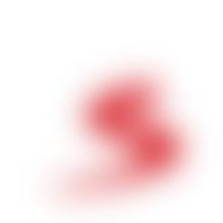

## Správa kampaně

### Možnost aktivovat, deaktivovat nebo editovat kampaň.

| Správa kampaně                                                                                  |                                                                                                    |
|-------------------------------------------------------------------------------------------------|----------------------------------------------------------------------------------------------------|
| Akce:<br><u>Statistiky provozovny</u>                                                           | Kampaň 🔞                                                                                                    |
| Správa kampaně<br><u>Nastavení aukce</u><br>Editace informací                                   | Platnost kampaně od: 31.10.2015<br><u>Editovat kampaň</u><br>Deaktivovat kampaň<br>Peněženkový účet @seznam.cz <u>Změnit Peněženku</u>              |
| <u>Správa provozovny</u><br><u>Správa recenzí</u><br><u>Historie stavů</u><br>Historie událostí | Aktuální stav účtu: 21931524,03 Kč (18125226,47 Kč bez DPH)<br><u>Dobít kredit přes Seznam Peněženku</u><br><u>Ukončit</u> kampaň                   |
| Změna stavu provozovny                                                                          | Finanční limit 🕜                                                                                                    |
| <u>Měření konverzí</u><br><u>Doprava a výdejní místa</u><br><u>Správa API</u>                   | Tento měsíc proklikáno: 730028,41 Kč<br>Pokud dojde k vyčerpání limitu nebo je finanční limit nastaven na 0 Kč, nebudou se Vaše nabídky zobrazovat. |
| Doručení do Vánoc<br>Odkazy:                                                                    | Finančni limit: 3500000 Kč (bez DPH) Platný pro období: měsíc ✓ Uložit                                                                              |
| <u>Výpis kampaní</u>                                                                            |                                                                                                    |

## Doprava a výdejní místa

- Přidání či odebrání výdejních míst.
- Možnost nastavení cen z XML feedu nebo Administrace Zboží.
- Nastavení cen za vyzvednutí a dopravu.

| Výdejní místa Doprava S Jak správně nastavit dopravu a výdejní místa                                                                                                    |                   |  |  |  |  |  |  |
|----------------------------------------------------------------------------------------------------|-------------------|--|--|--|--|--|--|
| Využívaní dopravci                                                                                                    |                   |  |  |  |  |  |  |
| Nastavení "vlastní dopravy" obchodu                                                                                                    |                   |  |  |  |  |  |  |
| Přidat dopravce (Vyberte dopravce ) Přidat                                                                                                    |                   |  |  |  |  |  |  |
| Česká pošta × Sright DPD CZ ×                                                                                                    |                   |  |  |  |  |  |  |
| Opravu zoohit.cz lze nabízet pouze pokud doručujete na území celé ČR.                                                                                                    |                   |  |  |  |  |  |  |
| Nastavení cen                                                                                                    |                   |  |  |  |  |  |  |
| Pro nastavení cen za vyzvednutí na výdejním místě nebo dopravu použít:                                                                                                    |                   |  |  |  |  |  |  |
| Česká pošta                                                                                                    | <u>ně vypnout</u> |  |  |  |  |  |  |
| Pro položku Cena dopravy při platbě                                                                                                    |                   |  |  |  |  |  |  |
| od: 0 Kč do: 698 Kč předem 99 Kč na dobírku 99 Kč <u>Smazat</u>                                                                                                    |                   |  |  |  |  |  |  |
| od: 699 Kč do: Kč předem 0 Kč na dobírku 0 Kč <u>Smazat</u>                                                                                                    |                   |  |  |  |  |  |  |
| Přidat rozsah                                                                                                    |                   |  |  |  |  |  |  |
| Použít pouze v kategoriích Najít kategorii                                                                                                    |                   |  |  |  |  |  |  |
| Přidat další skupinu                                                                                                    |                   |  |  |  |  |  |  |
| Nepoužívat dopravce Česká pošta v kategoriích Najít kategorii                                                                                                    |                   |  |  |  |  |  |  |
| od:       0       Kč do:       698       Kč       předem       99       Kč na dobírku       99       Kč       Smazat         od:       699       Kč do:       Kč       předem       0       Kč na dobírku       0       Kč       Smazat         Přidat rozsah       Použít pouze v kategoriích       Najít kategorii       Přidat další skupinu       Přidat další skupinu         Nepoužívat dopravce Česká pošta v kategoriích       Najít kategorii       Přidat kategorii       Přidat další skupinu |                   |  |  |  |  |  |  |

## Zobrazení dopravy na Zboží.cz

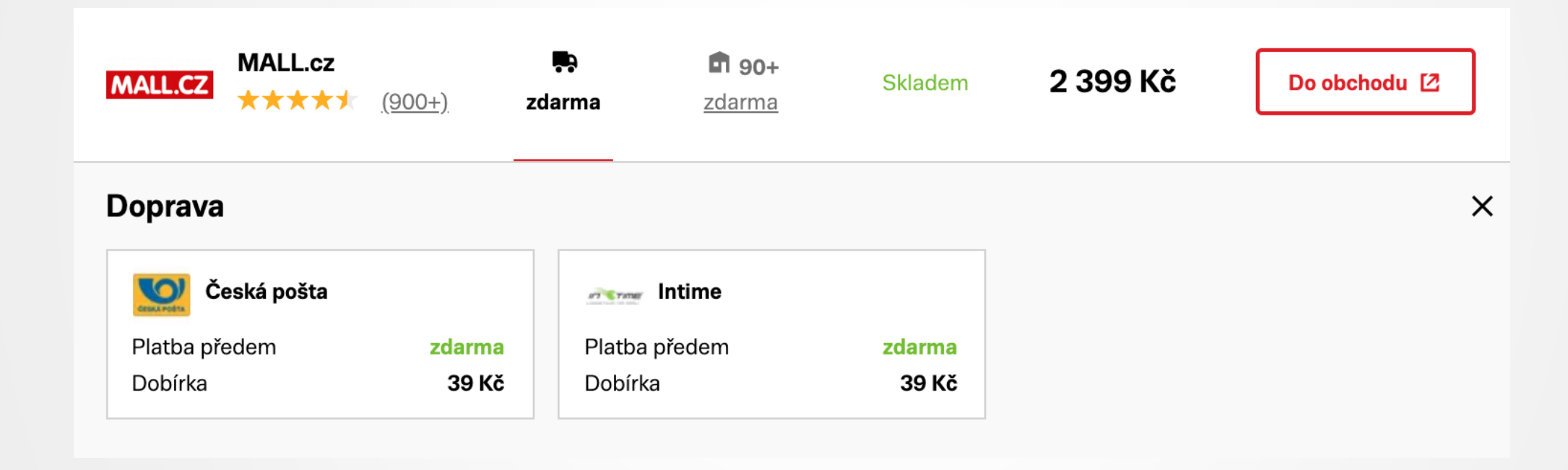

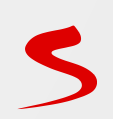

## Zobrazení výdejních míst na Zboží.cz

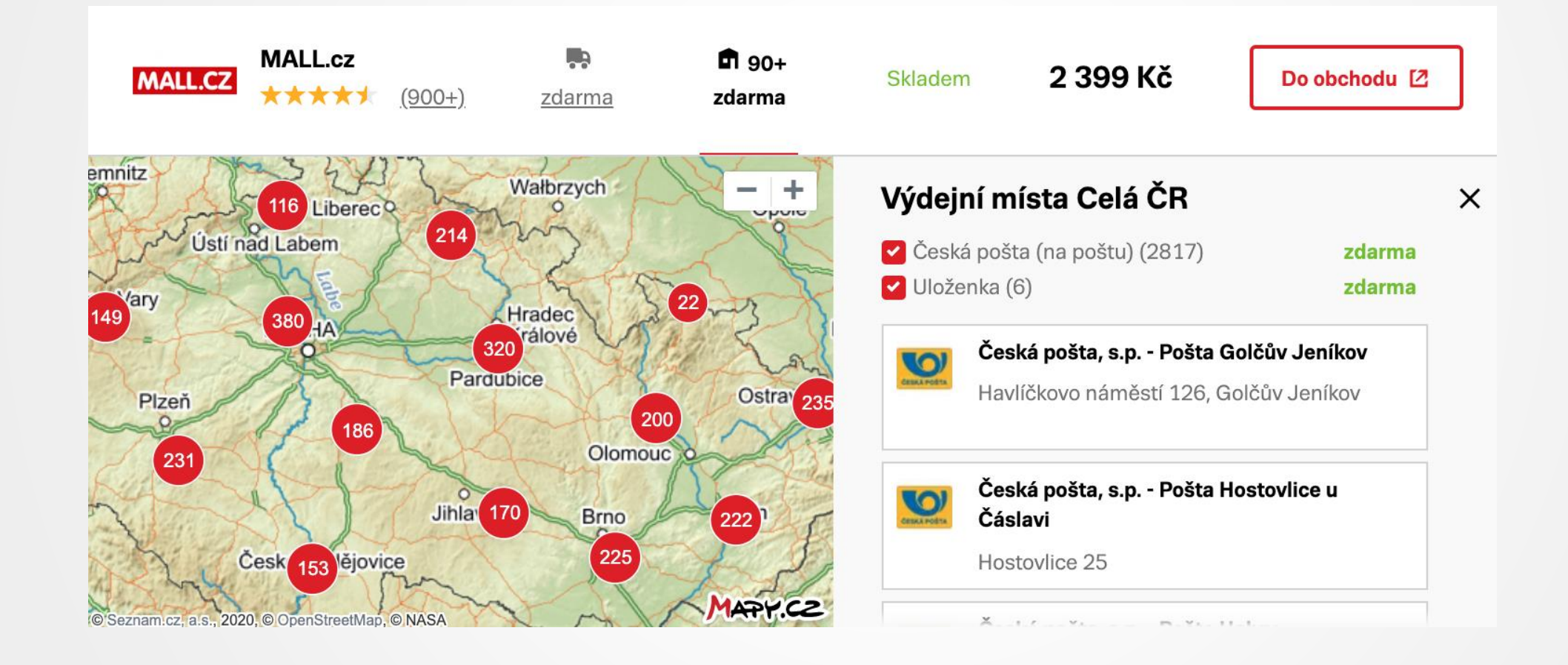

5

## Měření konverzí

### Standardní měření:

- Počítáme konverze včetně nákladů
- Klient má přístup do API (datového rozhraní)
- Sbíráme hodnocení e-shopů

### Omezené měření:

Pouze počítání konverzí

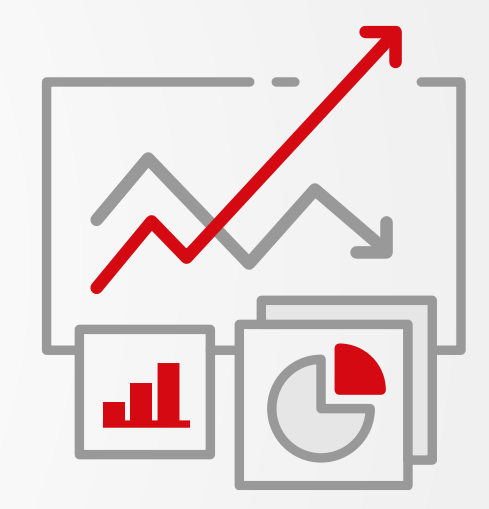

## Konverzní kód

### Standardní KK

#### Nastavení měření konverzí

Р

Т

S

С

Ν

U F

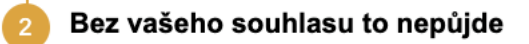

Sdělte nám prosím, jaká osoba za e-shop odsouhlasí smluvní podmínky a uzavře dohodu o zpracování osobních údajů.

Jméno a příjmení: Jméno a příjmení

Souhlasím se smluvními podmínkami pro měření konverzí

Souhlasím s dohodou zpracování osobních údajů

Odesláním současně prohlašujete, že jste oprávněni k těmto právním jednáním a souhlasíte s uzavřením dohody o zpracování osobních údajů v elektronické formě.

Odeslat

#### Tajný klíč a ID provozovny

Pro zobrazení tajného klíče musíte nejdříve schválit smluvní podmínky a dohodu o zpracování osobních údajů v kroku 2.

## Konverzní kód

Standardní KK - frontendová část

```
<script type="text/javascript" src="https://c.seznam.cz/js/rc.js"></script></script></script></script>
<script>
    var conversionConf = {
        zboziId: ID PROVOZOVNY, // ID provozovny na Zboží
        orderId: "CISLO OBJEDNAVKY", // Číslo objednávky
        zboziType: "standard", // Typ měření konverzí Zboží.cz, pro testovací režim uvádějte "sandbox"
        id: SKLIK ID, // ID konverzního kódu Skliku (pro měření konverzí i pro Sklik)
        value: HODNOTA OBJEDNAVKY, // Hodnota objednávky v Kč (pro měření konverzí pro Sklik)
        consent: SOUHLAS, // Souhlas od návštěvníka na odeslání konverzního hitu
    };
    // Ujistěte se, že metoda existuje, předtím než ji zavoláte
    if (window.rc && window.rc.conversionHit) {
        window.rc.conversionHit(conversionConf);
</script>
```

## Hodnocení e-shopu

Po 5 dnech od nákupu zasíláme nakupujícím e-mail s výzvou o hodnocení e-shopu.

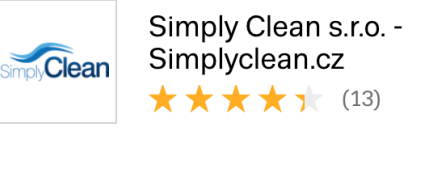

spokojených zákazníků

- 100 % spokojeno s termínem dodání100 % spokojeno s komunikací
- 86 % spokojeno s dodáním zboží

#### Platba

Bankovní převod, Dobírka

Doprava FOFR

**Výdejní místa** Vlastní místa

85 %

#### Vybrané kategorie obchodu Ostatní čisticí prostředky • Pytle na odpadky • Průmyslové vysavače • Odpadkové koše • Prací gely • Čisticí prostředky do koupelny a kuchyně

😋 Výdejní místa

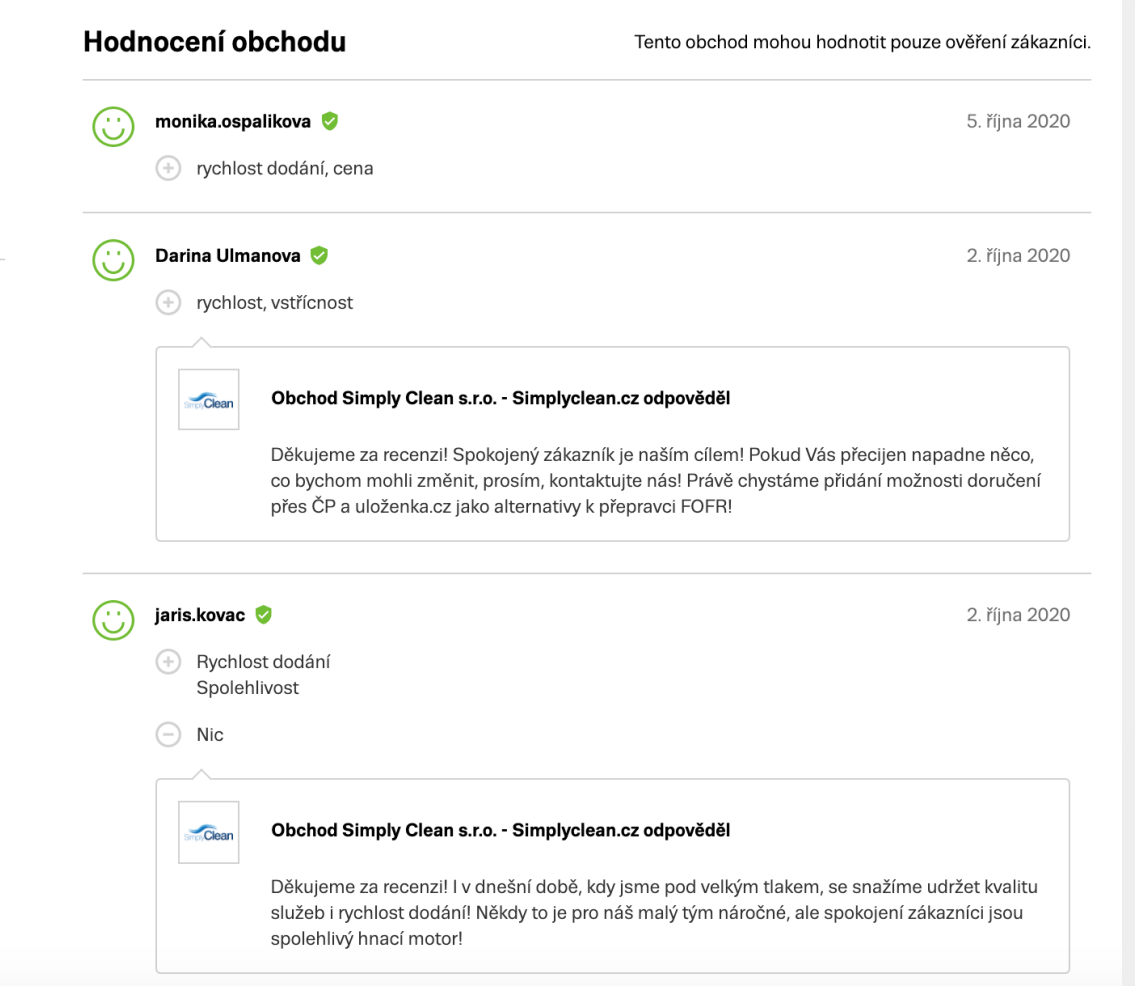

## Logo e-shopu

Propisuje se na Zboží.cz ze zápisu na Firmy.cz.

|         | Elektropankrac.cz<br>★★★★★ ( <u>1)</u> | <b>E</b><br>zdarma | <b>1</b> <u>zdarma</u>         | Skladem | 2 290 Kč | Do obchodu 🛽 🖄 |
|---------|----------------------------------------|--------------------|--------------------------------|---------|----------|----------------|
| MALL.CZ | 2 MALL.cz<br>★★★★★ ( <u>900+)</u>      | <b>z</b> darma     | <b>ft 90+</b><br><u>zdarma</u> | Skladem | 2 399 Kč | Do obchodu [2  |

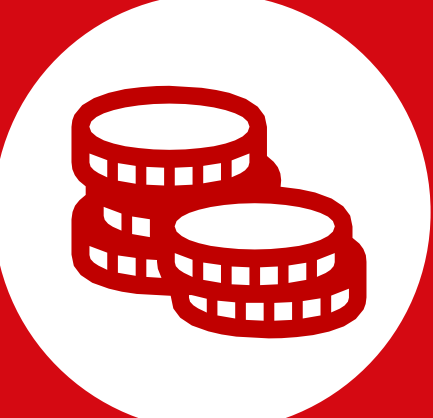

## Nastavení aukce Zboží.cz a Zl

## Kde lze nastavit aukční prokliky?

### V XML feedu

Pouze na jednotlivé položky.

### V Administraci Zboží

- Jednotlivé položky.
- Jednotlivé kategorie.
- Podle cenových rozsahů.

### Přes reklamní systém Sklik

| Aktivovat                                  |                                            |  |  |  |  |  |  |  |  |
|--------------------------------------------|--------------------------------------------|--|--|--|--|--|--|--|--|
| Fix podle rozsahu cen položek              |                                            |  |  |  |  |  |  |  |  |
| V detailu produktu                         | Ve výpisu nabídek                          |  |  |  |  |  |  |  |  |
| Zrušit Od: 0 Do: 500 Max. cena: 1,6 Kč     | Zrušit Od: 0 Do: 500 Max. cena: 1,5 Kč     |  |  |  |  |  |  |  |  |
| Zrušit Od: 501 Do: 2000 Max. cena: 2,5 Kč  | Zrušit Od: 501 Do: 2000 Max. cena: 2,5 Kč  |  |  |  |  |  |  |  |  |
| Zrušit Od: 2001 Do: 5000 Max. cena: 3,5 Kč | Zrušit Od: 2001 Do: 5000 Max. cena: 3,5 Kč |  |  |  |  |  |  |  |  |
| Zrušit Od: 5001 Do: Max. cena: 4,5 Kč      | Zrušit Od: 5001 Do: Max. cena: 4,5 Kč      |  |  |  |  |  |  |  |  |
| Přidat rozsah                              | Přidat rozsah                              |  |  |  |  |  |  |  |  |

#### přes reklamní systém Sklik

Vytvořte si v reklamním systému produktové skupiny a nastavte ceny.

Položka, která nepatří do žádné ručně vytvořené skupiny, bude zařazena do výchozí skupiny Všechny produkty. Výchozí maximální cena za proklik skupiny Všechny produkty je 5 Kč. Cenu můžete upravit v reklamním systému Sklik.

Přejít do reklamního systému

## Multiplikátor

| Into Provozovna Fe                   | <u>ed Položka Produkty Ci</u>                                      | <u>selníky Kategorie I</u>                                | Parametry Schvalovaci                                         | fronta Kampané <u>Uživ</u> | vatelé <u>Manažerské report</u> |
|--------------------------------------|--------------------------------------------------------------------|-----------------------------------------------------------|---------------------------------------------------------------|----------------------------|---------------------------------|
| Editace obsahu A/B te                | <u>esty NPS Móda</u>                                               |                                                           |                                                               |                            |                                 |
| Nastavení aukce K&V                  | ELEKTRO e-shop                                                     |                                                           |                                                               |                            |                                 |
| Akce:                                | Nastavení aukce na jednotliv                                       | é položky Nastavení pr                                    | o kategorie Nastavení pro                                     | cenové rozsahy Úprava m    | ax. CPC Nápověda                |
| <u>Statistiky provozovny</u>         |                                                                    |                                                           |                                                               |                            |                                 |
| <u>Správa kampaně</u>                | Maximální nabízenou cenu za pro<br>Snížením o 100 % se vaše nabídl | ∍klik můžete zvýšit až o 900<br>ky budou vydávat za minim | ) % nebo snížit až o 90 %.<br>ální cenu za proklik podle aktu | álního ceníku.             |                                 |
| Nastavení aukce                      | Max. CPC můžete upravovat pod                                      | le webu, umístění nabídky a                               | a typu zařízení.                                              |                            |                                 |
| Editace informací                    | <b>Příklad:</b><br>Při maximální CPC 5 Kč a zvýčen                 | ní o 200 % bude výsledné b                                | odnota 15 Kč                                                  |                            |                                 |
| <u>Správa provozovny</u>             | Při snížení max. CPC 5 Kč o 50 %                                   | 6 bude výsledná hodnota 2                                 | ,5 Kč.                                                        |                            |                                 |
| <u>Správa recenzí</u>                | Na webu Zboží cz                                                   |                                                           |                                                               |                            |                                 |
| <u>Historie stavů</u>                |                                                                    |                                                           |                                                               |                            |                                 |
| Historie událostí                    |                                                                    | Desktop                                                   | Mobil                                                         | Tablet                     |                                 |
| <u>Změna stavu provozovny</u>        | Detail produktu - TOP                                              | Zvýšit o 🗸 📃 %                                            | Zvýšit o 🗸 🛛 %                                                | Zvýšit o 🗸 🛛 %             |                                 |
| <u>Měření konverzí</u>               |                                                                    |                                                           |                                                               |                            |                                 |
| <u>Doprava a výdejní místa</u>       | Výpis a vyhledávání nabídek                                        | Zvýšit o 🗸 🛛 🕺                                            | Zvýšit o 🗸 🛛 %                                                | Zvýšit o 🗸 🛛 %             |                                 |
| <u>Správa API</u>                    |                                                                    |                                                           |                                                               | ·                          |                                 |
| <u>Doručení do Vánoc</u>             | Vyhledávání na Seznam.cz                                           |                                                           |                                                               |                            |                                 |
| Odkazy:                              |                                                                    | Desktop                                                   | Mobil                                                         | Tablet                     |                                 |
| Vúnic kampaní                        |                                                                    |                                                           |                                                               |                            |                                 |
| <u>rypis kanipani</u><br>Winis foodů | Detail produktu - TOP                                              | ∠výšit o ∨%                                               | ∠výšit o ∨ 8                                                  | ∠výšit o ∨%                |                                 |
| <u>v ypis ieeuu</u><br>Vúnis položek | Výpis a vyhledávání nabídek                                        | Zvýšit o 🗸 🛛 9                                            | Zvýšit o 🗸 🛛 %                                                | Zvýšit o 🗸 🛛 🛚 %           |                                 |

Uložit

Nástroj pro párování

### **Bidovací nástroje**

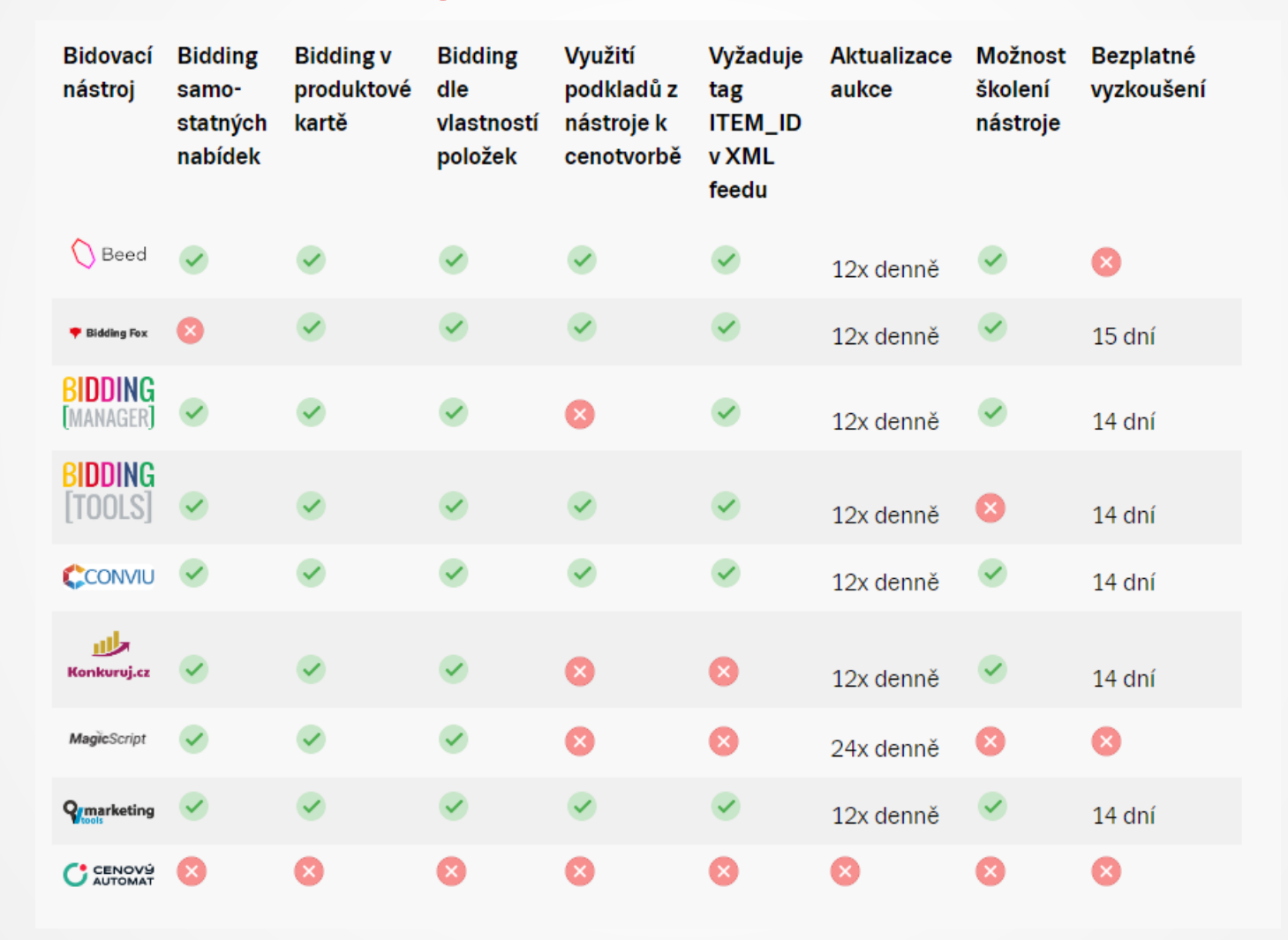

5

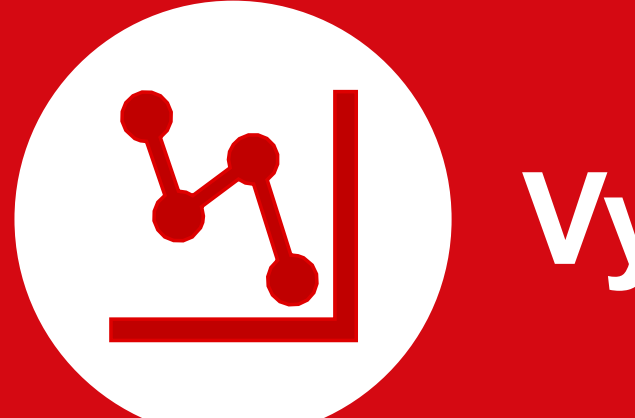

# Vyhodnocení

## Souhrnné statistiky

V Administraci Zboží pod záložkou "Statistiky provozovny".

| Souhrnné statistiky Podrobné statistiky                       |                             |            |           |         |             |          |          |                  |                  |                     |                    |
|---------------------------------------------------------------|-----------------------------|------------|-----------|---------|-------------|----------|----------|------------------|------------------|---------------------|--------------------|
| Období: posledních 7 dnů v<br>Granularita: Den v<br>Filtrovat | • 29.12.2022 <b>• • •</b> • | 04.01.2023 |           |         |             |          |          |                  |                  |                     |                    |
| Zobrazení <b>P</b> ro                                         | kliky CTR                   | (%)        | CPCØ (Kč) | Cena (K | č) TOP p    | ozice Ø  | Pozice Ø | Konverze Hodnot  | ta konverze (Kč) | Konverzní poměr (%) | Cena konverze (Kč) |
| 80                                                            |                             |            |           |         |             |          |          |                  |                  |                     |                    |
| 60                                                            |                             |            |           |         |             |          |          |                  |                  |                     |                    |
| 50                                                            |                             |            |           |         |             |          |          |                  |                  |                     |                    |
| 40                                                            |                             |            |           |         |             |          |          |                  |                  |                     |                    |
| 30                                                            |                             |            |           |         |             |          |          |                  |                  |                     |                    |
| 20                                                            |                             |            |           |         |             |          |          |                  |                  |                     |                    |
| 10                                                            |                             |            |           |         |             |          |          |                  |                  |                     |                    |
| 029.12.2022                                                   | 30.12.2022                  |            | 31.12.202 | 2       | 1.1         | .2023    |          | 2.1.2023         | 3.1.20           | 023                 | 4.1.2023           |
| Umístění nabídky 😧                                            | Zobrazení                   | Prokliky   | CTR       | CPC Ø   | Cena        | Pozice Ø | Konverze | Hodnota konverze | Konverz          | zní poměr           | Cena konverze      |
| Detail produktu - TOP                                         | 941                         | 34         | 3,61 %    | 5,08 Kč | 172,76 Kč   | 2,35     | 2        | 13 780,00        | Kč               | 5,88 %              | 86,38 Kč           |
| Detail produktu                                               | 5 045                       | 226        | 4,48 %    | 3,02 Kč | 683,40 Kč   | 5,02     | 10       | 34 662,00        | Kč               | 4,42 %              | 68,34 Kč           |
| Výpis kategorie                                               | 2 091                       | 8          | 0,38 %    | 3,77 Kč | 30,15 Kč    | -        | 0        | 0,00             | Kč               | 0,00 %              | -                  |
| Výsledek hledání                                              | 8 676                       | 157        | 1,81 %    | 4,06 Kč | 637,96 Kč   | -        | 3        | 19 939,00        | Kč               | 1,91 %              | 212,65 Kč          |
| Hledání v kategorii                                           | 279                         | 0          | 0,00 %    | -       | 0,00 Kč     | -        | 0        | 0,00             | Kč               | -                   | -                  |
| Celkem                                                        | 17 032                      | 425        | 2,50 %    | 3,59 Kč | 1 524,27 Kč | -        | 15       | 68 381,00        | Kč               | 3,53 %              | 101,62 Kč          |

## Podrobné statistiky

Možnost vygenerovat CSV soubor.

Statistiky zdroje a zařízení (podrobný)

Hotovo

| Souhrnné statistiky Podr                                                                | obné statistiky                                               |        |           |  |
|-----------------------------------------------------------------------------------------|---------------------------------------------------------------|--------|-----------|--|
| Vytvořit nový report<br>Typ: Statistiky z<br>Období: posledníct<br>Podrobný:<br>Odeslat | zdroje a zařízení ✔<br>h 30 dnů ✔ 06.12.2022  ♥ 04.01.2023  ♥ |        |           |  |
| Stav                                                                                    | Тур                                                           | Období | Vytvořeno |  |

05.01.2023 14:44:27

Stáhnout CSV Zobrazit debug

| Zařízení | Web 🖵                    | Zobrazení nabídek (výsledek hledání) | Zobrazení nabídek (TOP detail produktu) | Zobrazení nabídek (detail produktu) | Zobrazení nabídek (výpis v kategorii) | Zobrazení nabídek (hledání v kategorii) |
|----------|--------------------------|--------------------------------------|-----------------------------------------|-------------------------------------|---------------------------------------|-----------------------------------------|
| tablet   | Vyhledávání na Seznam.cz | 2483                                 | 37                                      | 0                                   | 0                                     | 0                                       |
| desktop  | Vyhledávání na Seznam.cz | 11452                                | 1                                       | 0                                   | 0                                     | 0                                       |
| phone    | Vyhledávání na Seznam.cz | 11017                                | 610                                     | 0                                   | 0                                     | 0                                       |
| tablet   | Zboží.cz                 | 632                                  | 329                                     | 970                                 | 489                                   | 27                                      |
| phone    | Zboží.cz                 | 6270                                 | 4866                                    | 12379                               | 4671                                  | 776                                     |
| desktop  | Zboží.cz                 | 8820                                 | 5556                                    | 15015                               | 5937                                  | 188                                     |
|          |                          |                                      |                                         |                                     |                                       |                                         |

06.12.2022 - 04.01.2023

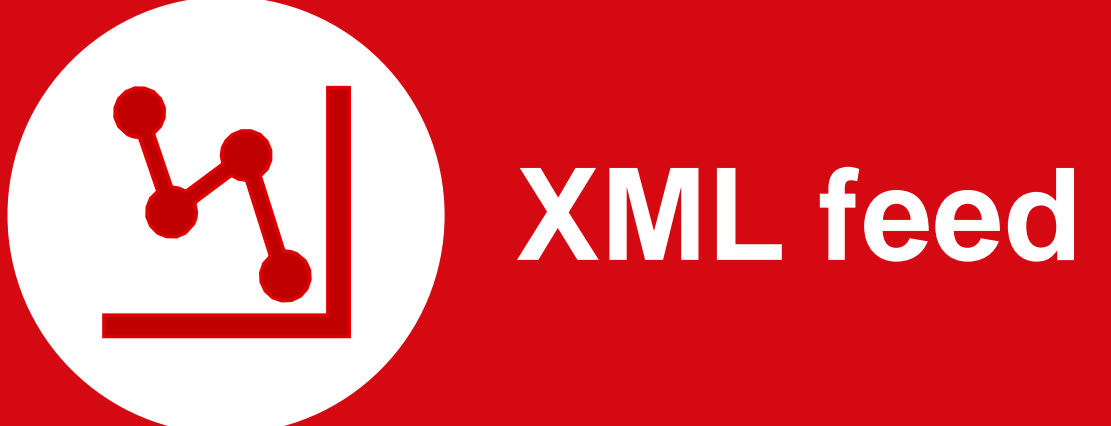

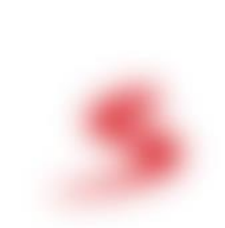

Povinné tagy

### <PRODUCTNAME>

- název nabídky

### <DESCRIPTION>

- popis nabídky

### <URL>

- adresa nabídky v e-shopu

### <PRICE\_VAT>

- cena

### <DELIVERY\_DATE>

- dostupnost

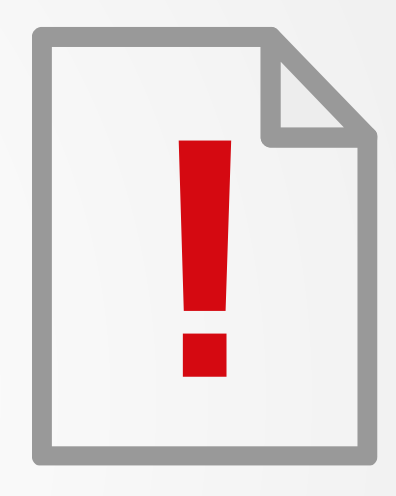

## Doporučené tagy

### <CATEGORYTEXT>

- kategorie dle Zboží.cz

### <PARAM>

- parametry nabídky

### <MANUFACTURER>

- výrobce produktu

### <EXTRA\_MESSAGE>

- doplňkové informace o nabídce

### <IMGURL>

- adresa obrázku

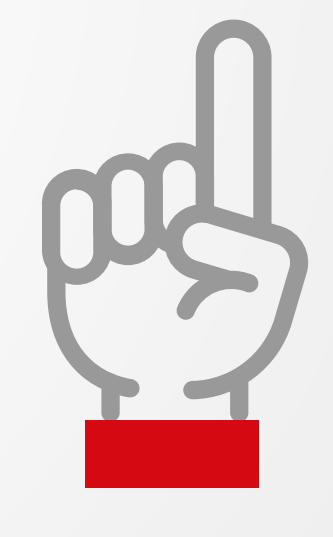

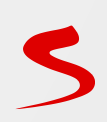

### Validátor XML feedu

https://www.zbozi.cz/validace-feedu/

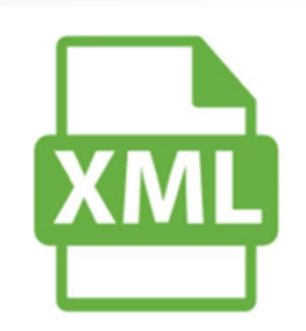

### Kontrola XML feedu

Aby váš e-shop využil plně možností Zboží.cz, je třeba mít v pořádku XML feed. Zde si můžete svůj feed prověřit. My vám řekneme, kde co upravit.

Použitelné pouze pro novou strukturu XML feedu.

Feed je v pořádku URL feedu: http://www.zbozi.cz/xml

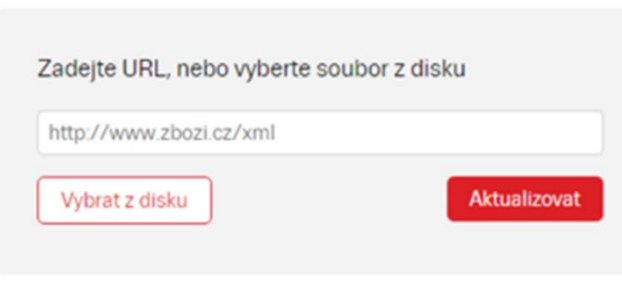
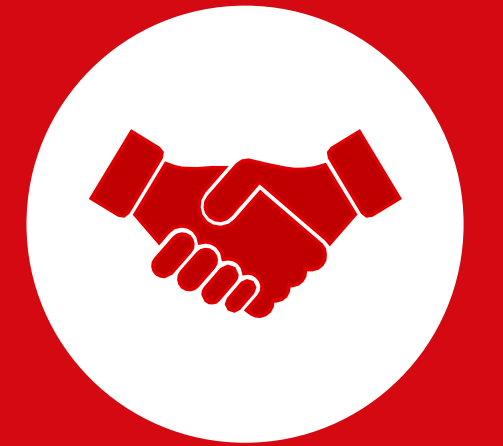

# Přidělení práv

## Klientská zóna

https://klient.seznam.cz/

| 5  | KLIENTSKÁ ZÓNA         | $\checkmark$ |                           |                                                   |                                                                                                    | .0,00    | Kč ∨ registrace.pi@seznam.cz |
|----|------------------------|--------------|---------------------------|---------------------------------------------------|----------------------------------------------------------------------------------------------------|----------|------------------------------|
| :: | Přehled služeb         | ^            | Účty s přístupem k n      | Nakídnout přístup k účtu                          |                                                                                                    |          | Nabidnout přístup            |
|    | Celkem                 |              | Přístup k mému účtu má    |                                                   |                                                                                                    | Schválen |                              |
| l  | Firmy.cz               |              | bendlova.l@email.cz       | Vyplňte účet, kterému chcete<br>nabidnout přístup | Dejte si pozor, komu dáváte přístup do<br>Vašeho účtu a jaká má práva.                                                                                 | Ano      | 0 0                          |
|    | Sklik.cz<br>Zboži.cz   | ~            | luca63@seznam.cz          |                                                   | Uživatel, který má přístup do Vašeho účtu může podle zvolených práv<br>vykonávat určité operace, dobře si tedy rozmyslete, jaká práva komu<br>urdělite | Ano      | 0 0                          |
|    | Doněšonko              |              | Lucie.Bittnerova@email.ca | Účet                                              | Klientská zóna Editor: Uživatel může upravovat nastavení                                                                                               | Ano      | 0 0                          |
|    | Pellezelika            | ~            |                           |                                                   | informování emailem, upozorňování na pokles kreditu, stahovat                                                                                          | Ano      | 0 0                          |
| 0  | Nastavení              | ^            | sklik999@seznam.cz        | Služba                                            | doklady a výpisy.                                                                                                    | Ano      | 0 0                          |
|    | Kontaktní a fakturační | údaje        |                           | Vyberte službu                                    | <ul> <li>Klientská zóna Reportér: Uživatel může do Klientské zóny pouze</li> <li>nahlížat. Svetém mu tak pedovolí ukládat jakékoliv úpravy</li> </ul>  |          |                              |
|    | Snadné platby kartou   |              |                           | Úroveň práv<br>Vyberte úroveň práv                | Zboží Správce: Má podobná práva jako Vlastník, včetně přístupu k     datovému API. Nemá právo editace informací o eshopu ani možnost                   | Ano      | 00                           |
| Т  | Účty s přístupem k mé  | mu účtu      |                           |                                                   | převést účet.                                                                                                    |          |                              |
|    | Účty, ke kterým mám p  | přístup      |                           | Nabidnout přístup                                 | Zboží Asistent: Může párovat nenapárované nabídky na produkty<br>Zboží.cz. Vhodné například pro brigádníky.                                            |          |                              |
|    | Informování e-mailem   |              |                           |                                                   | Zboží Optimalizátor: Má přístup do statistik, vyhodnocuje a sleduje                                                                                    |          |                              |
| X  | Kontakt                |              |                           |                                                   | výkon. Nastavuje ceny za proklik a kontroluje efektivitu inzerce.<br>Vhodné pro externisty či agentury.                                                |          |                              |
| ۲  | Upozornění             | 4            |                           |                                                   |                                                                                                    |          |                              |

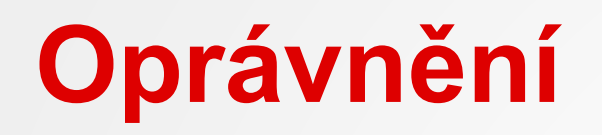

Správce – vhodné pro externisty a zástupce agentur, kteří poskytují pro e-shopy kompletní servis.
 Optimalizátor – vhodné pro externisty a zástupce agentur, kteří se specializují na nastavení aukce.
 Asistent – vhodné pro brigádníky, kteří se starají výhradně o párování nabídek do produktů.

| Přístupová<br>role | Převod<br>účtu | Statistiky   | Aukce        | Správa<br>kampaně                                                                                                    | Editace<br>XML<br>feedu | Správa<br>recenzí | Nastavení<br>dopravy a<br>výdejních míst | Párování     |
|--------------------|----------------|--------------|--------------|----------------------------------------------------------------------------------------------------|-------------------------|-------------------|------------------------------------------|--------------|
| Vlastník účtu      | $\checkmark$   | $\checkmark$ | $\checkmark$ | $\checkmark$                                                                                                    | $\checkmark$            | $\checkmark$      |                                          | $\checkmark$ |
| Správce            | 8              | $\checkmark$ | $\checkmark$ | <ul> <li>Image: A start of the start of the start of</li></ul> | $\checkmark$            | $\checkmark$      | $\checkmark$                             |              |
| Optimalizátor      | 8              | $\checkmark$ | $\checkmark$ | 8                                                                                                    | 8                       | 8                 | 8                                        | $\otimes$    |
| Asistent           | 8              | 8            | 8            | 8                                                                                                    | 8                       | 8                 | 8                                        |              |

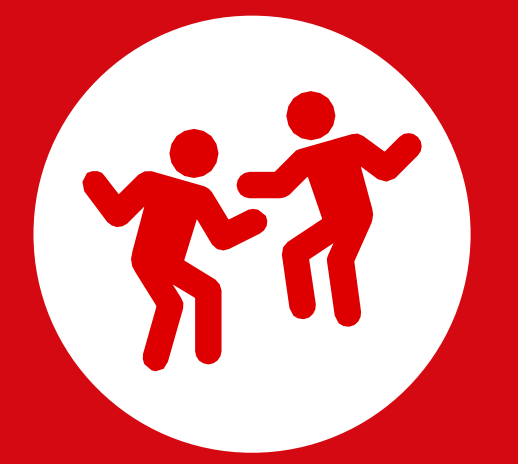

## Vendorská spolupráce

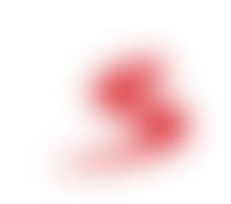

## Vendorská spolupráce

Dáváme výrobcům možnost vylepšit prezentaci své značky i výrobků na Zboží.cz.

### Vybrat si mohou z:

- Založení produktové karty
- Rich popis produktu
- Aktualizace produktové karty
- Popis vendora
- Popis vendorské kategorie

## Založení produktové karty

Produktové karty mohou zakládat pouze Administrátoři Zboží.cz. Produkty vytváří na základě popularity nabídek.

Nově zakládáme produktové karty na žádost e-shopu či výrobce.

Produktová karta bude založena za poplatek: 1 karta = 300 Kč

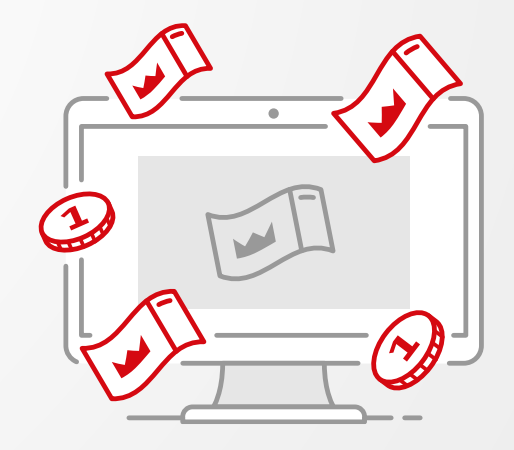

## Aktualizace produktové karty

- Doplnění obrázků do galerie
- Doplnění videorecenzí a manuálů
- Aktualizace názvů
- Doplnění EAN kódu
- Rozšíření popisu produktu

**Produktová karta bude aktualizována za poplatek:** 1 karta = 150 Kč

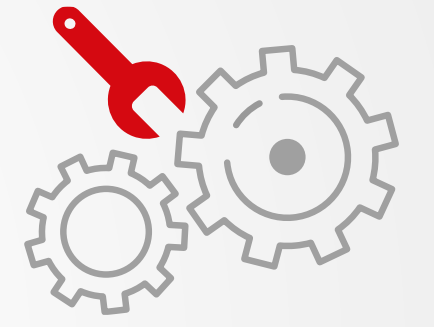

# Diskuse a dotazy

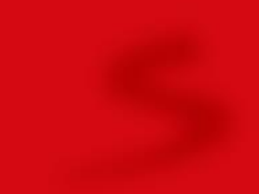

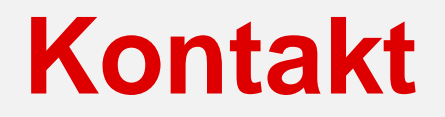

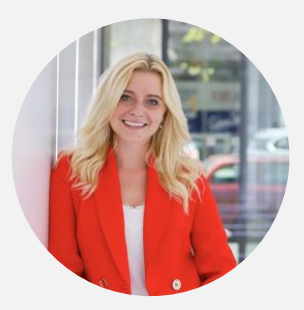

Kateřina Malá Konzultant Zboží.cz senior

E-mail: katerina.mala@firma.seznam.cz Tel.: 702 097 346

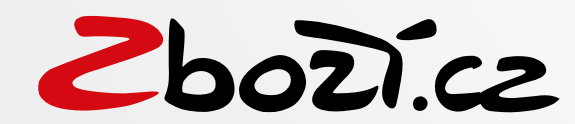

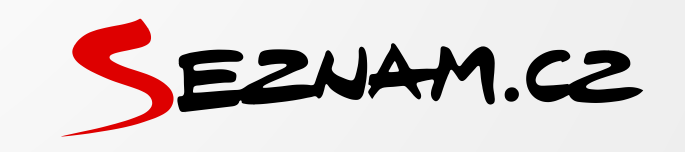

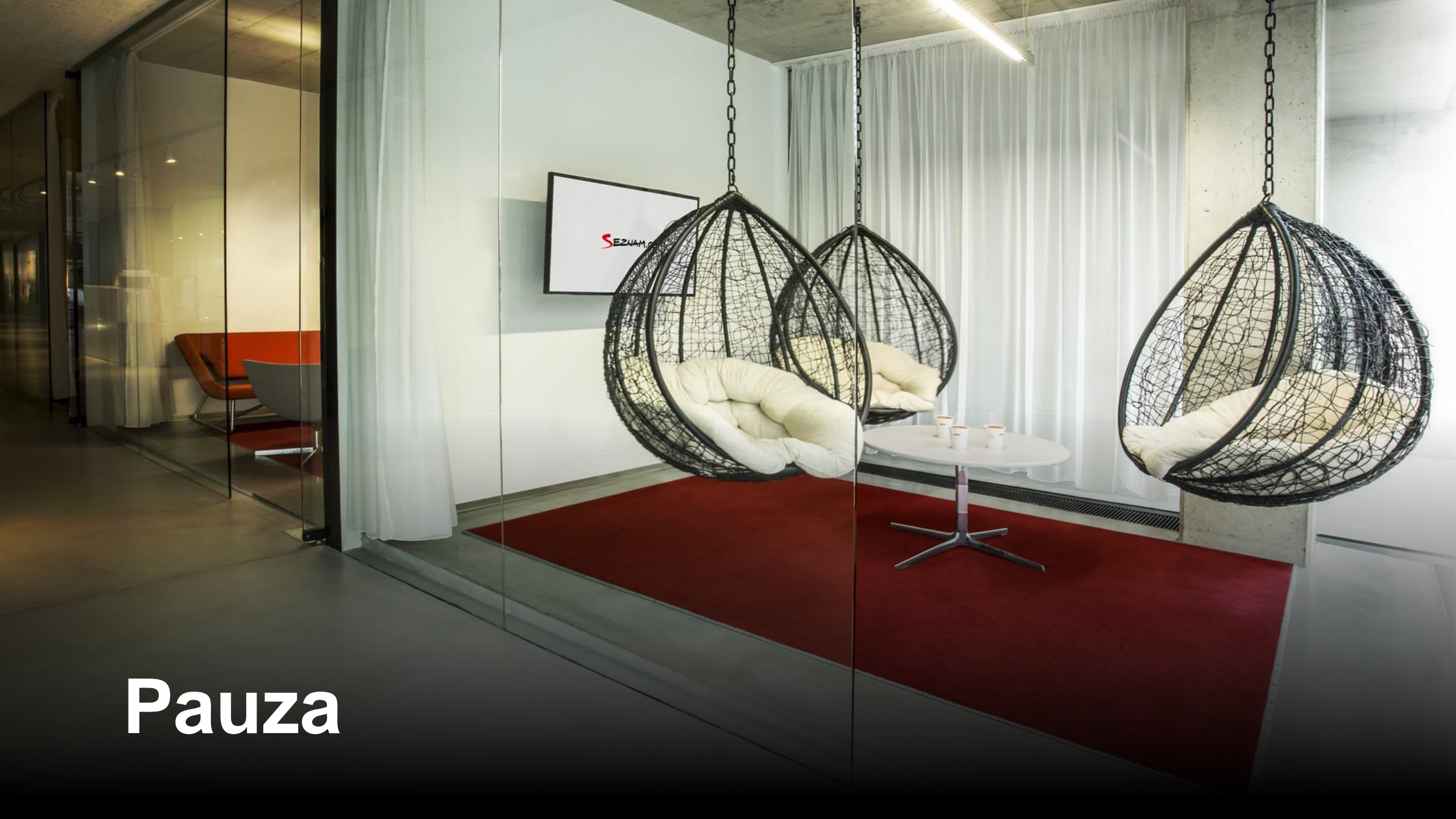

## Zboží inzeráty

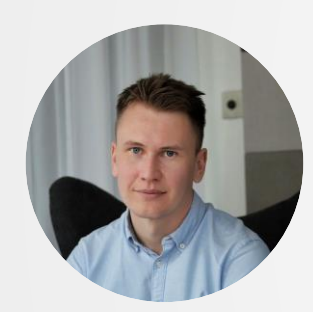

**Ondřej Němec** Konzultant Sklik senior

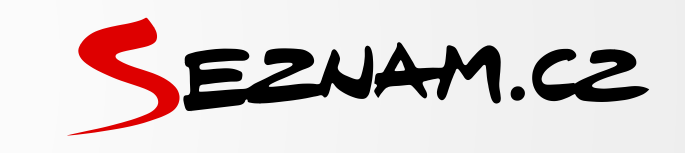

## Agenda

- Přerod Produktových inzerátů na Zboží inzeráty
- Nastavení CPC prostřednictvím Skliku
- Best practice
- Analytika UTM tagování
- Optimalizace

|                      | = |
|----------------------|---|
| $  \bullet \equiv  $ | = |
|                      | = |
|                      | = |

## Produktová inzerce na Seznamu

- Inzerce Zboží.cz
  - Cenový srovnávač
  - Zboží inzeráty (ZI)
- Dynamický banner a dynamický retargeting v Skliku

## Produktová inzerce na Seznamu

- Inzerce Zboží.cz
  - Cenový srovnávač
  - Zboží inzeráty (ZI)
- Dynamický banner a dynamický retargeting v Skliku

### J Zboží inzeráty jsou jediným zdrojem produktové inzerce ve vyhledávání na Seznam.cz.

## Přerod Produktových inzerátů (PI) na ZI Postupný proces

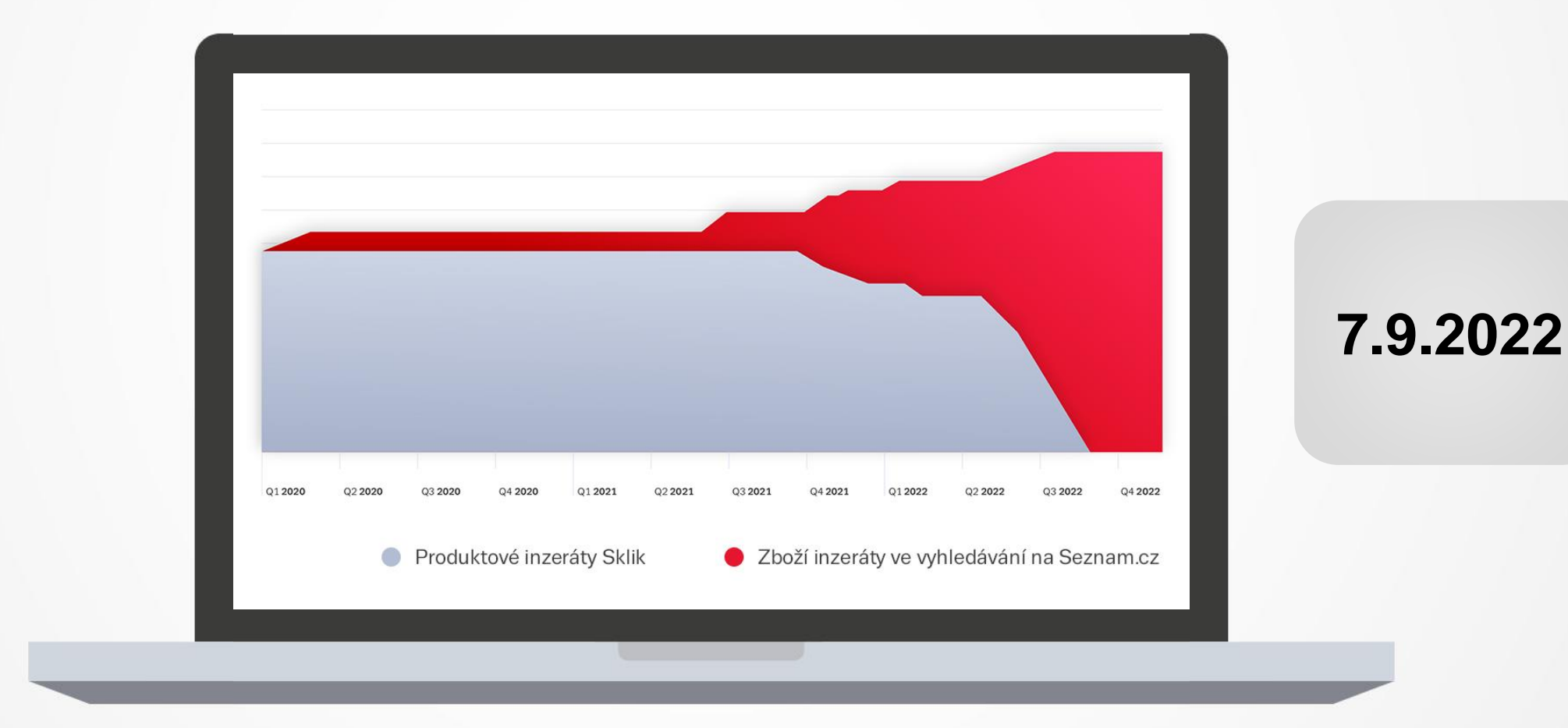

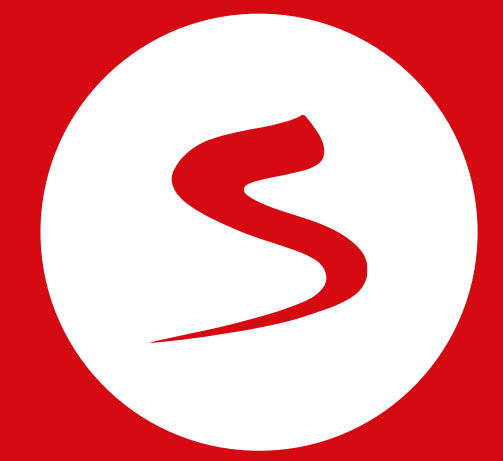

## **Bidding přes Sklik**

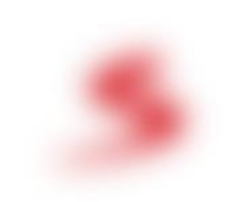

## Předpoklady využití

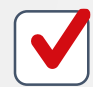

Inzerent má účet na Zboží.cz

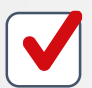

Inzerent má účet v Skliku propojený se Zboží.cz

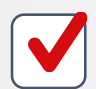

V Peněžence připojené k účtu Zboží.cz je kredit

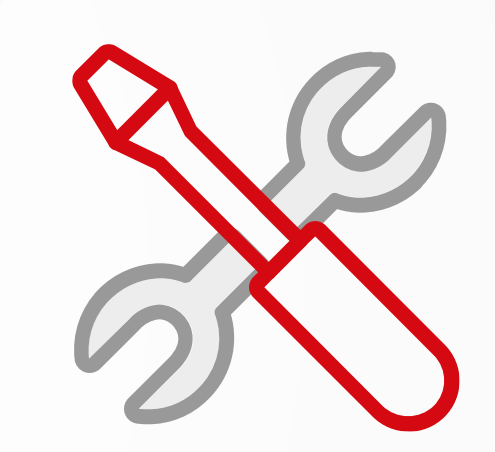

## Úroveň propojení

| Propojení Skliku a Zboží.cz                                  | Kdy je vhodné nastavit?                                                                                                    | Jak to nastavím?                                                                                                    |
|--------------------------------------------------------------|----------------------------------------------------------------------------------------------------|----------------------------------------------------------------------------------------------------|
| 1. Propojení účtu Skliku a účtu<br>Zboží.cz                  | Když chcete nastavit <b>dynamický banner</b> nebo <b>dynamický</b><br><b>retargeting.</b>                                                                                                    | V Skliku v menu <i>Nástroje</i> , volba<br><i>Propojení se Zboží.cz</i>                                                                                                    |
| 2. Propojení statistik provozovny<br>Zboží.cz do účtu Skliku | Když chcete mít <b>přehled o výkonu Zboží.cz</b> na jednom<br>místě s kampaněmi Skliku. Bez ohledu na to, kde<br>nastavujete pro Zboží.cz max. CPC.<br>Propojení je volitelné. Je však nutné, pokud chcete<br>nastavovat max. CPC prostřednictvím <u>produktových skupin</u><br>Skliku. | V Skliku v menu <i>Nástroje</i> , volba<br><i>Propojení se Zboží.cz</i> , tlačítko <i>Spravovat</i><br><i>provozovny</i> , zde vybrat požadovanou<br>provozovnu                                             |
| 3. Nastavení cen za proklik<br>prostřednictvím Skliku        | Když chci na Zboží.cz a v nabídkách Zboží.cz ve<br>vyhledávání na Seznam.cz <b>nastavovat max. CPC</b><br>prostřednictvím produktových skupin Skliku.                                                                                                    | V administraci Zboží.cz, v menu<br><i>Nastavení aukce na jednotlivé položky</i> ,<br>volba <i>přes reklamní systém Sklik</i> . Poté<br>začnou v aukcích uplatňovat max. CPC z<br>kampaně Zboží.cz v Skliku. |

Aby byla volba aktivní, **je nutné, aby byly propojené statistiky provozovny Zboží.cz do Skliku.** 

# Úroveň propojení

| Propojení Skliku a Zboží.cz                                  | Kdy je vhodné nastavit?                                                                                                    | Jak to nastavím?                                                                                                    |
|--------------------------------------------------------------|----------------------------------------------------------------------------------------------------|----------------------------------------------------------------------------------------------------|
| 1. Propojení účtu Skliku a účtu<br>Zboží.cz                  | Když chcete nastavit <b>dynamický banner</b> nebo <b>dynamický</b><br><b>retargeting.</b>                                                                                                    | V Skliku v menu <i>Nástroje</i> , volba<br><i>Propojení se Zboží.cz</i>                                                                                                    |
| 2. Propojení statistik provozovny<br>Zboží.cz do účtu Skliku | Když chcete mít <b>přehled o výkonu Zboží.cz</b> na jednom<br>místě s kampaněmi Skliku. Bez ohledu na to, kde<br>nastavujete pro Zboží.cz max. CPC.<br>Propojení je volitelné. Je však nutné, pokud chcete<br>nastavovat max. CPC prostřednictvím <u>produktových skupin</u><br>Skliku. | V Skliku v menu <i>Nástroje</i> , volba<br><i>Propojení se Zboží.cz</i> , tlačítko <i>Spravovat</i><br><i>provozovny</i> , zde vybrat požadovanou<br>provozovnu                                                                                                    |
| 3. Nastavení cen za proklik<br>prostřednictvím Skliku        | Když chci na Zboží.cz a v nabídkách Zboží.cz ve<br>vyhledávání na Seznam.cz <b>nastavovat max. CPC</b><br>prostřednictvím produktových skupin Skliku.                                                                                                    | V administraci Zboží.cz, v menu<br>Nastavení aukce na jednotlivé položky,<br>volba přes reklamní systém Sklik. Poté<br>začnou v aukcích uplatňovat max. CPC z<br>kampaně Zboží.cz v Skliku.<br>Aby byla volba aktivní, <b>je nutné, aby</b><br><b>byly propojené statistiky provozovny</b><br><b>Zboží.cz do Skliku</b> . |

| 🔅 Nástroje 3 Zprávy             |                               | 0         | .24 Kč bez DPH →  |
|---------------------------------|-------------------------------|-----------|-------------------|
|                                 |                               |           |                   |
|                                 | 2022 ~                        | Porovnat  | < 🖬 Porovná       |
| azení 🗸                         | Cena                          | ~         | Konverze          |
| ) 384                           | _                             |           | 53 708            |
| Propojení s Zb                  | oží.cz X                      |           |                   |
| <b>2</b> b                      | 52.150                        | M .       |                   |
| Propojeno s účtem               | <b>@seznam.cz</b> na Zboží.cz |           | m AAF             |
| Spravovat provozovny            | Zrušit propojení              | V~V       |                   |
| en 2022 Květen 2022 Červen 2022 | Červenec 2022 Srpen 2022      | Září 2022 | Říjen 2022 Listop |
|                                 |                               |           |                   |
|                                 |                               |           |                   |
| tění Retargeting                |                               |           |                   |
|                                 |                               |           |                   |
|                                 |                               |           |                   |
|                                 |                               | _         | _                 |

## Ukázka propojení

- 1) Nástroje Propojení se Zboží.cz
- 2) Propojte účet Zboží, pokud ještě není
- 3) Spravovat provozovny (pouze vlastník účtu či role Administrátor)

## Zvolení provozovny

Pro kterou provozovnu (XML feed) se mají zobrazovat statistiky do Skliku a od kdy

| tatistiky 🏟 Nástroje             | e  3 Zprávy                                                 |                                                         | 6                                         |
|----------------------------------|-------------------------------------------------------------|---------------------------------------------------------|-------------------------------------------|
|                                  |                                                             | <b>i</b> 2022                                           |                                           |
| Výběr provoz                     | zovny                                                       |                                                         |                                           |
| Váš účet<br>žádnému účtu v Sklik | <b>@seznam.cz</b> na Zboží.c<br>u. Zvolte prosím, pro ktero | z obsahuje provozovnu, kt<br>ou provozovnu chcete v tor | erá není přiřazena k<br>nto účtu v Skliku |
| Vybrané provozov                 | vny již <b>není možné později</b>                           | změnit.                                                 |                                           |
| Vyberte provozovnu:              |                                                             |                                                         |                                           |
| Provozovna A                     | (statistiky od 8.9.2022)                                    | ]                                                       |                                           |
| Provozovna B                     |                                                             |                                                         |                                           |
| Načíst statistiky od:            | 5.1.2023                                                    | <b>i</b>                                                | Potvrdit výl                              |
|                                  | _                                                           |                                                         |                                           |
|                                  |                                                             |                                                         |                                           |
| llmíatžuí Detare                 |                                                             |                                                         |                                           |

### Nastavení CPC na Zboží.cz přes Sklik

 Nastavení aukce na jednotlivé položky
 Nastavení pro kategorie
 Nastavení pro cenové rozsahy
 Úprava max. CPC
 Plánování kampaně

 Plánování kampaně - vyhledávání položek
 Nápověda
 Nápověda
 Nápověda
 Nápověda

Minimální cena, účtovaná za proklik, se liší podle prodejní ceny vaší položky. Pokud bude vámi nastavená cena nižší, bude účtována tato minimální cena:

| Prodejní cena             | do 200 Kč | 201–500 Kč | 501–1000 Kč | 1001–2500 Kč | 2501–10000 Kč | od 10001 Kč |
|---------------------------|-----------|------------|-------------|--------------|---------------|-------------|
| Minimální cena za proklik | 0,60 Kč   | 1,20 Kč    | 1,80 Kč     | 2,40 Kč      | 3,00 Kč       | 3,60 Kč     |

Na tomto místě můžete nastavovat maximální ceny za proklik na vaše položky (nabídky). Ceny za prokliky jsou uváděny v Kč bez DPH, ceny položek v Kč s DPH. Reálná cena za proklik může být výrazně nižší než nastavená maximální cena - při prokliku systém naúčtuje nejnižší potřebnou částku pro danou pozici (podobný systém využívá např. Sklik).

#### 🔘 z feedu

Ve feedu se dá nastavit maximální cena za proklik pomocí tagu MAX\_CPC a MAX\_CPC\_SEARCH. Aktualizace se provádějí standardně 2x denně.

Zde si můžete stáhnout pro kontrolu seznam vašich nabídek s jejich nastavenými cenami za proklik.

#### Stáhnout aktuální max. ceny

Vytvořit seznam

#### O přes administrační rozhraní

Stáhněte si seznam položek, nastavte ceny a nahrajte soubor zpět. Maximální ceny za proklik u položek budou nastaveny.

- soubor ukládejte v původním formátu
- nastavená maximální cena musí být zadávána v Kč bez DPH a bude zaokrouhlená na haléře
- minimální platná maximální cena se liší podle prodejní ceny vaší položky
- max. ceny k položkám se přepíší novými platnými hodnotami
- nevyplněná max. cena = nenastavená max. cena
- neodeslaná položka v souboru = nezměněná max. cena

- Stáhnout aktuální max. ceny

Vytvořit seznam

#### Nastavit max. ceny

Browse... No file selected.

Resetovat nastavení (Zruší nastavení ceny prokliku u všech položek)

#### přes reklamní systém Sklik

Vytvořte si v reklamním systému produktové skupiny a nastavte ceny. Položka, která nebude patřit do žádné skupiny = nenastavená max. cena.

Přejít do reklamního systému

| S    | $\leftarrow \  \  \rightarrow$ | C            | https://r | as.sklik.cz | /campaigns? | table=(dir:DESC,lin | mit:250,page:1,s | ort:conversionR | atio)&dateRang | e=lastyear&statu | us=active&segment | ation=!()&filter | =(criteria:(type | :!(!(IN,!(zbozi),0))) | global:!t,name:  | Zbož 👸 ★            |
|------|--------------------------------|--------------|-----------|-------------|-------------|---------------------|------------------|-----------------|----------------|------------------|-------------------|------------------|------------------|-----------------------|------------------|---------------------|
| SKI  | -IK <sup>náš</sup>             | <b>≣</b> Kam | npaně     | I Stat      | istiky      | Nástroje            | 13 Zprávy        |                 |                |                  |                   |                  | ſ                | Inzerci platí a       | gentura 👻        |                     |
| ί    | Ĵčet                           |              |           |             |             |                     |                  |                 |                | iii 2022         |                   | ~ C              | Porovn           | at < 🖞                | Porovnáv         | vané období         |
| Kamp | baně                           | Sestavy      | Reklam    | у КІ        | íčová slova | Umístění            | Retargeting      |                 |                |                  |                   |                  |                  |                       |                  |                     |
| Hle  | edání v názv                   | 'n           | Q         | Filt        | r ~         | Rozděler            | ní dle sítě      |                 |                |                  |                   |                  |                  | Sloupce přeh          | ledu Zoł         | prazit pouze akti   |
| P    | Filtr <b>Zboží kar</b>         | npaň: Typ k  | ampaně Zb | ooží.cz     |             |                     |                  |                 |                |                  |                   |                  |                  |                       |                  |                     |
| vy   | /tvořit kamp                   | oaň Vy       | /brané ∨  |             |             |                     |                  |                 |                |                  |                   |                  |                  |                       |                  |                     |
|      | Kampaň                         |              |           |             | Stav        | Rozpočet            | Prokliky         | Zobrazení       | CTR            | CPC Ø            | Cena              | Pozice Ø         | Konverze         | Konverzní<br>poměr    | Cena<br>konverze | Hodnota<br>konverze |
|      | Zboží.cz                       | : Provozov   | na A      | •           | Aktivní     | 3 000 Kč            | 0                | 0               | 0 %            | 0 Kč             | 0 Kč              | 0                | 0                |                       |                  |                     |
| Ξ    | 🍸 Σ Kam                        | npaně        |           |             |             | 3 000 Kč            | 0                | 0               | 0 %            | 0 Kč             | O Kč              | 0                | 0                |                       |                  |                     |
|      | Vyhled                         | ávání        |           |             |             |                     | 0                | 0               | 0              | 0                | 0                 | 0                | 0                |                       | -                | -                   |
|      | Obsah                          |              |           |             |             | -                   | 0                | 0               | -              | -                | -                 | -                | 0                |                       | -                | -                   |

Kampaně Zboží.cz nelze manuálně vytvářet.

|   | 5          | $\leftarrow \rightarrow$    | C           | https://  | nas.sklil | k.cz/campai               | gns?table | =(dir:DESC,limi | t:250,page:1,s | ort:conversionR | Ratio)&dateRan | ge=lastyear&sta | atus=active&segmen | ation=!()&filter | =(criteria:(type | e:!(!(IN,!(zbozi),0))) | global:lt,nam    | e:"Zbož 👸 ★         |
|---|------------|-----------------------------|-------------|-----------|-----------|---------------------------|-----------|-----------------|----------------|-----------------|----------------|-----------------|--------------------|------------------|------------------|------------------------|------------------|---------------------|
| - | SKL        | <b>IK <sup>NÁŠ</sup></b>    | ≡ Ка        | mpaně     | ılı s     | Statistiky                | ٥         | Nástroje (      | 3 Zprávy       |                 |                |                 |                    |                  | 6                | ) Inzerci platí a      | gentura 👻        |                     |
| ŧ | Ú          | lčet                        |             |           |           |                           |           |                 |                |                 |                | <b>iii</b> 2022 |                    | ~ C              | Porovn           | at < [                 | Porovn           | ávané období        |
| ľ | Kampa      | aně                         | Sestavy     | Reklam    | ıy        | Klíčová slo               | ova       | Umístění        | Retargeting    |                 |                |                 |                    |                  |                  |                        |                  |                     |
|   | Hle        | dání v náz                  | vu          | Q         |           | Filtr                     |           | Rozdělení       | dle sítě       |                 |                |                 |                    |                  |                  | Sloupce přeh           | ledu Z           | obrazit pouze akti  |
|   | <b>P</b> F | iltr <mark>Zboží k</mark> a | атрай: Тур  | kampaně Z | boží.cz   |                           |           |                 |                |                 |                |                 |                    |                  |                  |                        |                  |                     |
|   | Vyt        | tvořit kam                  | paň \       | /ybrané 丶 | /         |                           |           |                 |                |                 |                |                 |                    |                  |                  |                        |                  |                     |
|   |            | Kampaň                      |             |           |           | Stav                      |           | Rozpočet        | Prokliky       | Zobrazení       | CTR            | CPC Ø           | Cena               | Pozice Ø         | Konverze         | Konverzní<br>poměr     | Cena<br>konverze | Hodnota<br>konverze |
|   |            | Z Zboží.                    | ez: Provozo | vna A     |           | <ul> <li>Aktiv</li> </ul> | ní        | 3 000 Kč        | 840            | 63 042          | 1,48 %         | <b>15,59</b> Kč | 653,61 Kč          | 26,1             | 0                |                        |                  |                     |
|   |            | γР ΣКа                      | mpaně       |           |           |                           |           | 3 000 Kč        | 840            | 63 042          | 1,48 %         | 15,59 Kč        | 653,61 Kč          | 26,1             | 0                |                        |                  |                     |
| 1 |            | - Vyhle                     | dávání      |           |           |                           |           |                 | 840            | 63 042          | 1,48 %         | <b>15,59</b> Kč | 653,61 Kč          | 26,1             | 0                |                        | -                | -                   |
|   |            | Obsa                        | h           |           |           |                           |           | -               | 0              | 0               | -              | -               | -                  | -                | 0                | -                      | -                | -                   |

### Automaticky vytvořená kampaň

| ( | ≤ ←     | $\rightarrow$ C (   | https://nas | .sklik.cz/campaigns?ta | ble=(dir:DESC,limi | t:250,page:1,so | ort:conversionF | Ratio)&dateRan | ge=lastyear&st  | atus=active&segmen | tation=!()&filter | =(criteria:(type | e:!(!(IN,!(zbozi),0))) | ,global:!t,name:' | Zbož 👸 🛨            |
|---|---------|---------------------|-------------|------------------------|--------------------|-----------------|-----------------|----------------|-----------------|--------------------|-------------------|------------------|------------------------|-------------------|---------------------|
| - | SKLIK   | NÁŠ 🗮 Kam           | ipaně 📲     | Statistiky             | Nástroje           | 13 Zprávy       |                 |                |                 |                    |                   | G                | Inzerci platí a        | gentura 👻         | •                   |
| ŧ | Úč      | et                  |             |                        |                    |                 |                 |                | <b>i</b> 2022   |                    | ~ c               | Porovn           | at 🤇 🖞                 | Dorovnáv          | ané období          |
|   | Kampaně | Sestavy             | Reklamy     | Klíčová slova          | Umístění           | Retargeting     |                 |                |                 |                    |                   |                  |                        |                   |                     |
|   | Hledán  | í v názvu           | Q           | Filtr                  | Rozdělení          | dle sítě        |                 |                |                 |                    |                   |                  | Sloupce přeh           | ledu Zob          | razit pouze akti    |
|   | Filtr Z | Zboží kampaň: Typ k | ampaně Zbož | í.cz                   |                    |                 |                 |                |                 |                    |                   |                  |                        |                   |                     |
|   | Vytvoř  | ît kampaň Vy        | /brané ∨    |                        |                    |                 |                 |                |                 |                    |                   |                  |                        |                   |                     |
|   | 🗌 Kam   | npaň                |             | Stav                   | Rozpočet           | Prokliky        | Zobrazení       | CTR            | CPC Ø           | Cena               | Pozice Ø          | Konverze         | Konverzní poměr        | Cena<br>konverze  | Hodnota<br>konverze |
|   | 5       | Zboží.cz: Provozov  | ma A        | Aktivní                | 3 000 Kč           | 840             | 63 0 42         | 1,48 %         | <b>15,59</b> Kč | 653,61 Kč          | 26,1              | 0                | -                      | -                 | -                   |
|   | • 7     | Σ Kampaně           |             |                        | 3 0 00 Kč          | 840             | 63 042          | 1,48 %         | 15,59 Kč        | 653,61 Kč          | 26,1              | 0                |                        |                   |                     |
|   |         | Vyhledávání         |             |                        |                    | 840             | 63 042          | 1,48 %         | 15,59 Kč        | 653,61 Kč          | 26,1              | 0                |                        | -                 | -                   |
| 1 |         | Obsah               |             |                        |                    | 0               | 0               | -              | -               | -                  |                   | 0                |                        | -                 |                     |

Automaticky vytvořená kampaň

Propisuje hodnotu nastavenou ve Zboží.cz (Správa kampaně – Finanční limit)

|                                               |                             | Stat<br>(Roz<br>– Re | istiky<br>bad ve 2<br>bort zdro | <b>dohro</b><br>Zboží.c<br>oje a za | mady<br>z – Prov<br>ařízení - | <b>za Zbož</b><br>/ozovna –<br>podrobný | ŽÍ.CZ a<br>Statisti | a Zbo<br>ky prov | <mark>ží inze</mark> i<br>⁄ozovny∍ | r <b>áty</b><br>– Podrob        | oné                 |
|-----------------------------------------------|-----------------------------|----------------------|---------------------------------|-------------------------------------|-------------------------------|-----------------------------------------|---------------------|------------------|------------------------------------|---------------------------------|---------------------|
| SKLIK <sup>NÁŠ</sup> ≡ Kampaně , ] Statistiky | gns?table=(dir:DESC,limit:2 | 3 Zprávy             | ri conversionRa                 | atio)&dateRang                      | ge=lastyear&staf              | tus=active&segment                      | ation=!()&filter=   | criteria:(type)  | II(!(IN,!(zbozi),0)))              | ,global:It,name:'Z<br>gentura ▼ | bož <b>č] ★</b>     |
| Účet                                          |                             |                      |                                 |                                     | <b>₩</b> 2022                 |                                         | ~ a                 | Porovna          | at < [                             | 💼 Porovnáva                     | iné období          |
| Kampaně Sestavy Reklamy Klíčová sl            | ova Umístění                | Retargeting          |                                 |                                     |                               |                                         |                     |                  |                                    |                                 |                     |
| Hledání v názvu Q Filtr                       | Rozdělení dl                | e sítě               |                                 |                                     |                               |                                         |                     |                  | Sloupce přeh                       | ledu Zobr                       | azit pouze akti     |
| Piltr Zboží kampaň: Typ kampaně Zboží.cz      |                             |                      |                                 |                                     |                               |                                         |                     |                  |                                    |                                 |                     |
| Vytvořit kampaň Vybrané 🗸                     |                             |                      |                                 |                                     |                               |                                         |                     |                  |                                    |                                 |                     |
| 🗌 Kampaň Stav                                 | Rozpočet                    | Prokliky             | Zobrazení                       | CTR                                 | CPC Ø                         | Cena                                    | Pozice Ø            | Konverze         | Konverzní 🗖<br>poměr               | Cena<br>konverze                | Hodnota<br>konverze |
| Zboží.cz: Provozovna A     Aktiv              | ní <b>3 000</b> Kč          | 840                  | 63 042                          | 1,48 %                              | 15,59 Kč                      | 653,61 Kč                               | 26,1                | 0                | -                                  |                                 | -                   |
| 🖃 🍸 Σ Kampaně                                 | 3 000 Kč                    | 840                  | 63 042                          | 1,48 %                              | 15,59 Kč                      | 653,61 Kč                               | 26,1                | 0                |                                    |                                 |                     |
| - Vyhledávání                                 |                             | 840                  | 63 042                          | 1,48 %                              | 15,59 Kč                      | 653,61 Kč                               | 26,1                | 0                |                                    | -                               | -                   |
| Obsah                                         | -                           | 0                    | 0                               | -                                   | -                             | -                                       | -                   | 0                | -                                  |                                 | -                   |

Automaticky vytvořená kampaň

Propisuje hodnotu nastavenou ve Zboží.cz (Správa kampaně – Finanční limit)

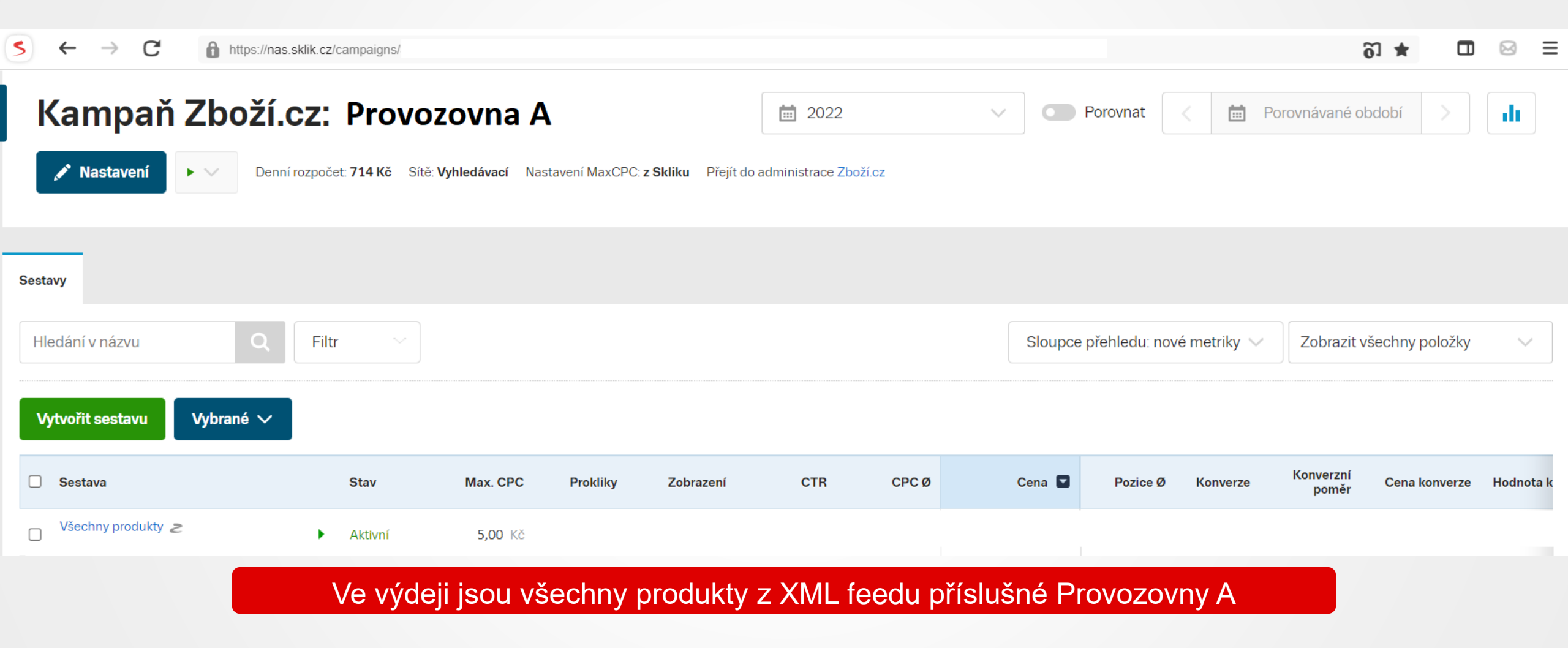

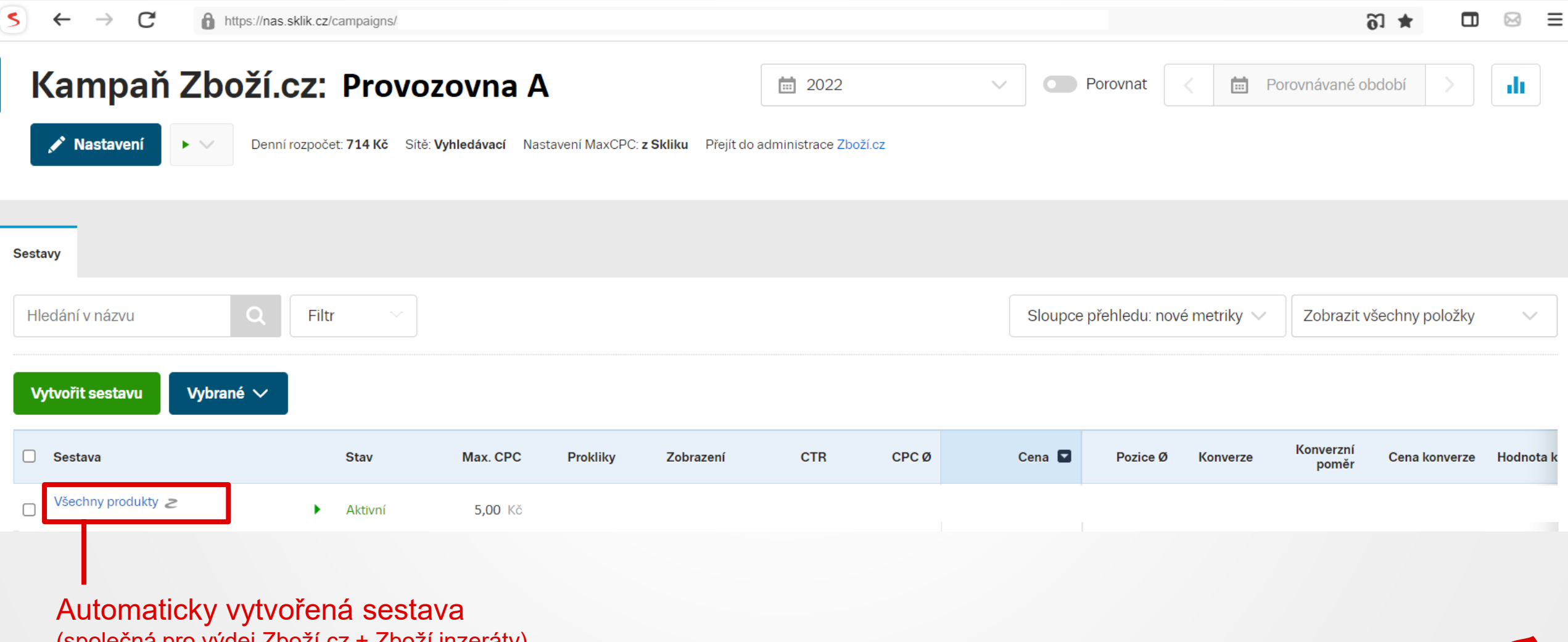

(společná pro výdej Zboží.cz + Zboží inzeráty)

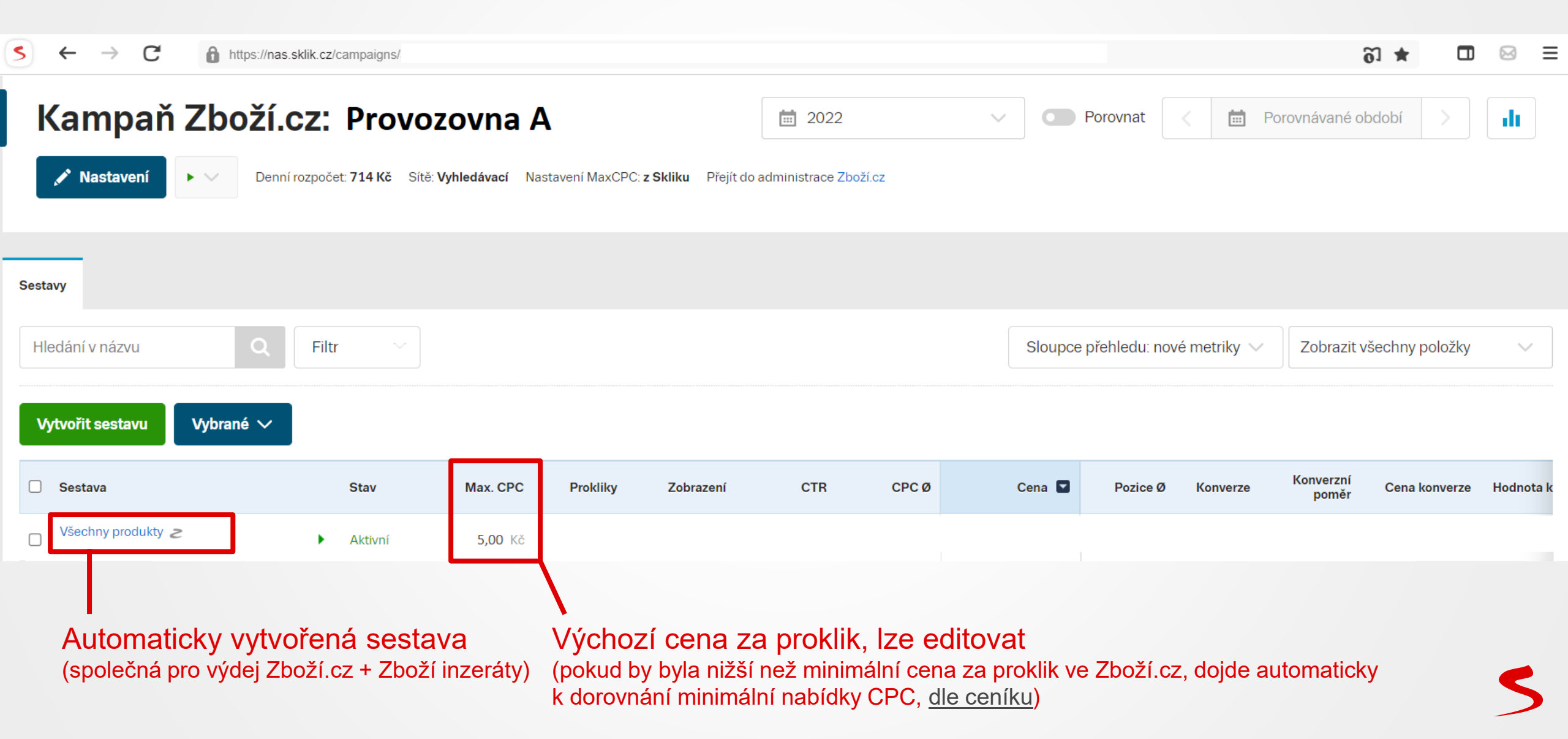

#### Nastavení aukce 5 $\rightarrow$ C https://nas.sklik.cz/campaigns/ റ \star Ξ $\leftarrow$ П Kampaň Zboží.cz: Provozovna A Porovnávané období **1** 2022 Porovnat dt. 💉 Nastavení Denní rozpočet: 714 Kč Sítě: Vyhledávací Nastavení MaxCPC: z Skliku Přejít do administrace Zboží.cz Sestavy Hledání v názvu O Filtr Sloupce přehledu: nové metriky 🗸 Zobrazit všechny položky $\sim$ Vytvořit sestavu Vybrané 🗸 Konverzní $\square$ Max. CPC Cena 🔽 Sestava Stav Prokliky Zobrazení CTR CPC Ø Pozice Ø Konverze Cena konverze Hodnota k poměr Všechny produkty 2 Aktivní 5,00 Kč • Automaticky vytvořená sestava Výchozí cena za proklik, lze editovat (společná pro výdej Zboží.cz + Zboží inzeráty) (pokud by byla nižší než minimální cena za proklik ve Zboží.cz, dojde automaticky k dorovnání minimální nabídky CPC, dle ceníku)

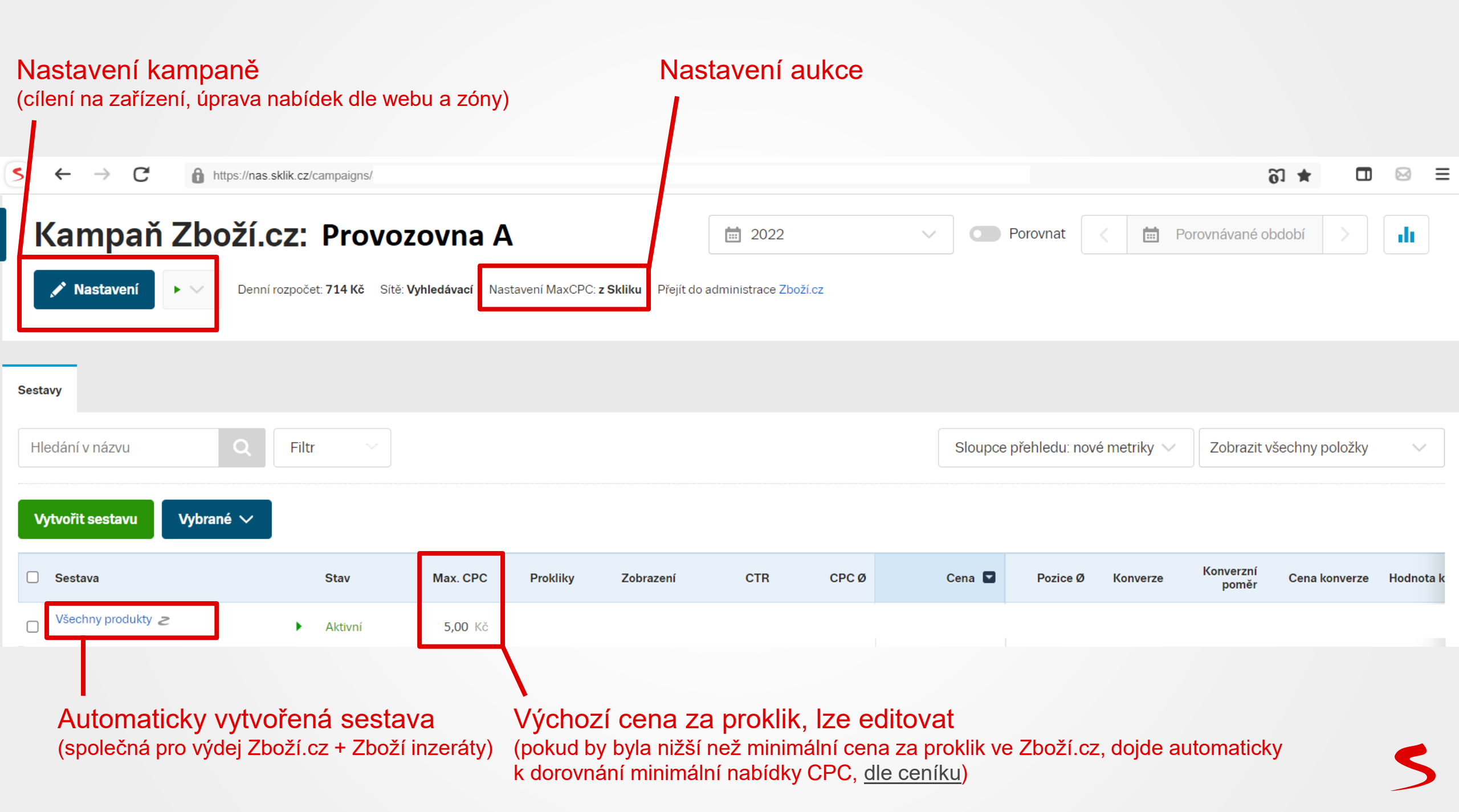

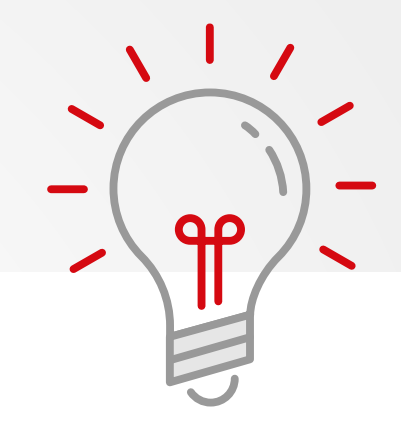

### Příklad:

Pokud chcete využít strukturu (sestavy, skupiny, ceny) vaší kampaně s Produktovými inzeráty pro inzerci prostřednictvím Zboží.cz, postupujte takto:

1. Exportujte vybranou kampaň s produktovými inzeráty.

2. V exportovaném CSV upravte název kampaně tak, aby plně odpovídal názvu kampaně Zboží.cz, kterou máte v účtu Sklik, do kterého budete importovat (tedy typicky *Zboží.cz Název provozovny*).

3. Dále v tomto CSV upravte typ kampaně na zbozi.cz.

4. CSV uložte a importujte do účtu Skliku.

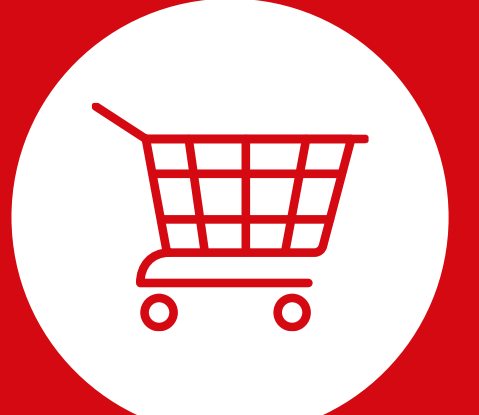

# **Best practice**

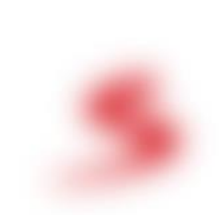

## **Best practice**

Struktura sestav dle kategorií / cenových rozpětí

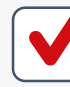

Volba CPC – vycházet z historie Produktových inzerátů (PI) a ceníku Zboží

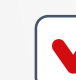

Volba rozpočtu – součet Zboží + PI + cca 10 %

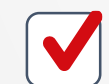

Nastavení multiplikátorů – vycházet z dat !

## **Best practice**

| S ← → C                     |             |                            |                 |                             |                  |        |         |          | ວັ \star 🗖 🖂 🗏 |                    |                           |           |        |  |
|-----------------------------|-------------|----------------------------|-----------------|-----------------------------|------------------|--------|---------|----------|----------------|--------------------|---------------------------|-----------|--------|--|
| Kampaň Zboží.c              | Z: Provoz   | ZOVNA A<br>Jyhledávací Nas | atavení MaxCPC: | <b>z Skliku</b> Přejít do s | administrace Zbo | ží.cz  | ~ •     | Porovnat | < 🛱 F          | Porovnávané ob     | dobí                      | ı         |        |  |
| Sestavy                     | <b>File</b> |                            |                 |                             |                  |        | Church  |          | é an stribu    | Zehaseite          | žeo konstantija je žila s |           |        |  |
| Vytvořit sestavu Vybrané V  |             |                            |                 |                             | Doporu           | ıčujem | e stukt |          | max de         | esítkád            | ch (cca                   | 30)       | sestav |  |
| ☐ Sestava                   | Stav        | Max. CPC                   | Prokliky        | Zobrazení                   | CTR              | СРС Ø  | Cena 🔽  | Pozice Ø | Konverze       | Konverzní<br>poměr | Cena konverze             | Hodnota I | ĸ      |  |
| Stříbrné náhrdelníky        | Aktivní     | 7,00 Kč                    |                 |                             |                  |        |         |          |                |                    |                           |           |        |  |
| Zlaté náušnice              | Aktivní     | 7,00 Kč                    |                 |                             |                  |        |         |          |                |                    |                           |           |        |  |
| Stříbrné náušnice           | Aktivní     | <b>5,50</b> Kč             |                 |                             |                  |        |         |          |                |                    |                           |           |        |  |
| Stříbrné náramky            | Aktivní     | 8,50 Kč                    |                 |                             |                  |        |         |          |                |                    |                           |           |        |  |
| Náušnice chirurgická ocel   | Aktivní     | 8,50 Kč                    |                 |                             |                  |        |         |          |                |                    |                           |           |        |  |
| Všechny produkty <i>2</i>   | Aktivní     | 3,50 Kč                    |                 |                             |                  |        |         |          |                |                    |                           |           |        |  |
| Prsteny z chirurgické oceli | Aktivní     | 5,50 Kč                    |                 |                             |                  |        |         |          |                |                    |                           |           |        |  |
## **Best practice**

| S ← → C  ttps://nas.s                                       | sklik.cz/campaigns. pr                                                                                                    | oduct-groups?table=(dir:DESC,limit:2 | 50,page:1,sort:money)&dateF                                              | Range=lastyear&status=any&segmentation | =!()    |                | õ 🕇              |        | ⊠ ≡                 |
|-------------------------------------------------------------|----------------------------------------------------------------------------------------------------|--------------------------------------|--------------------------------------------------------------------------|----------------------------------------|---------|----------------|------------------|--------|---------------------|
|                                                             | Úprava Produktové sku                                                                                                    | upiny                                |                                                                          |                                        | ×       | Kč →           | info@:           |        | •                   |
| Účet Kampaň Zboží cz: Provozovna A                          | Název                                                                                                    |                                      | Provozovna                                                               |                                        |         |                |                  |        |                     |
|                                                             | Stříbrné náhrdelníky                                                                                                    |                                      | Provozovna A                                                             |                                        | $\sim$  |                |                  |        |                     |
| Nastavení Nax.                                              | Kategorie Vyhledávání                                                                                                    |                                      | Vše 🗸                                                                    | Hledat podle názvu                     |         | Porovnáv       |                  |        |                     |
|                                                             | Všechny položky                                                                                                    |                                      | Vybrané položi                                                           | (y                                     |         |                |                  |        |                     |
| Produktové skupiny Zařízení<br>Vytvořit Produktovou skupinu | <ul> <li>Stříbrné náhrdelníky</li> <li>Stříbrné náramky</li> <li>Stříbrné náušnice</li> <li>Stříbrné obroučky</li> <li>Stříbrné přívěsky</li> </ul> | •                                    | Kategorie <b>Stříb</b><br>Dostupnost <b>sk</b> l<br>Cena od <b>200</b> K | rné náhrdelníky<br>ladem<br>č          |         | Zoł            | prazit všechny p | oložky | ~                   |
| Produktová skupina                                          | Stříbrné řetízky                                                                                                    |                                      |                                                                          |                                        |         | /erzní<br>oměr | Cena konverze    |        | Hodnota<br>konverze |
| Stříbrné náhrdelníky                                        | Stříbrné šperky                                                                                                    |                                      |                                                                          |                                        |         | ,68 %          | Kč               |        | Kč                  |
| Σ Produktové skupiny                                        | Stříbrné zásnubní prsteny                                                                                                    |                                      |                                                                          |                                        |         | ,68 %          | Kč               |        | Kč                  |
| Σ Všechna cílení                                            | Sňůrka s přívěskem                                                                                                    | -                                    |                                                                          |                                        |         | .68 %          | Kč               |        | Kč                  |
|                                                             | Počet nabídek vyhovujících nastavení f                                                                                                    | iltru: -                             |                                                                          | Upravit Produktovou                    | skupinu |                |                  |        |                     |

5

#### Možnosti filtrace

Výrobce <MANUFACTURER> Kategorie <CATEGORYTEXT> Brand <BRAND> Dostupnost <DELIVERY\_DATE> Cena <PRICE\_VAT> Vlastní štítek <CUSTOM\_LABEL\_0>, <CUSTOM\_LABEL\_1> ID nabídky <ITEM\_ID>

#### Vytvoření Produktové skupiny

| Název                                    | Provozovna   | Provozovna                     |  |  |  |  |
|------------------------------------------|--------------|--------------------------------|--|--|--|--|
| Nejnovější model populární řady telefonů |              | $\sim$                         |  |  |  |  |
| ID nabídky 🗸 Vyhledávání                 | Vše 🗸        | Hledat podle názvu             |  |  |  |  |
| ID nabídky                               | Vybrané pol  | ožky                           |  |  |  |  |
| Přidat do seznamu podm                   | ID nabídky f | b0d5c0d-2976-4df6-b440-01131f2 |  |  |  |  |

#### Volba CPC i pro jednotlivé nabídky

X

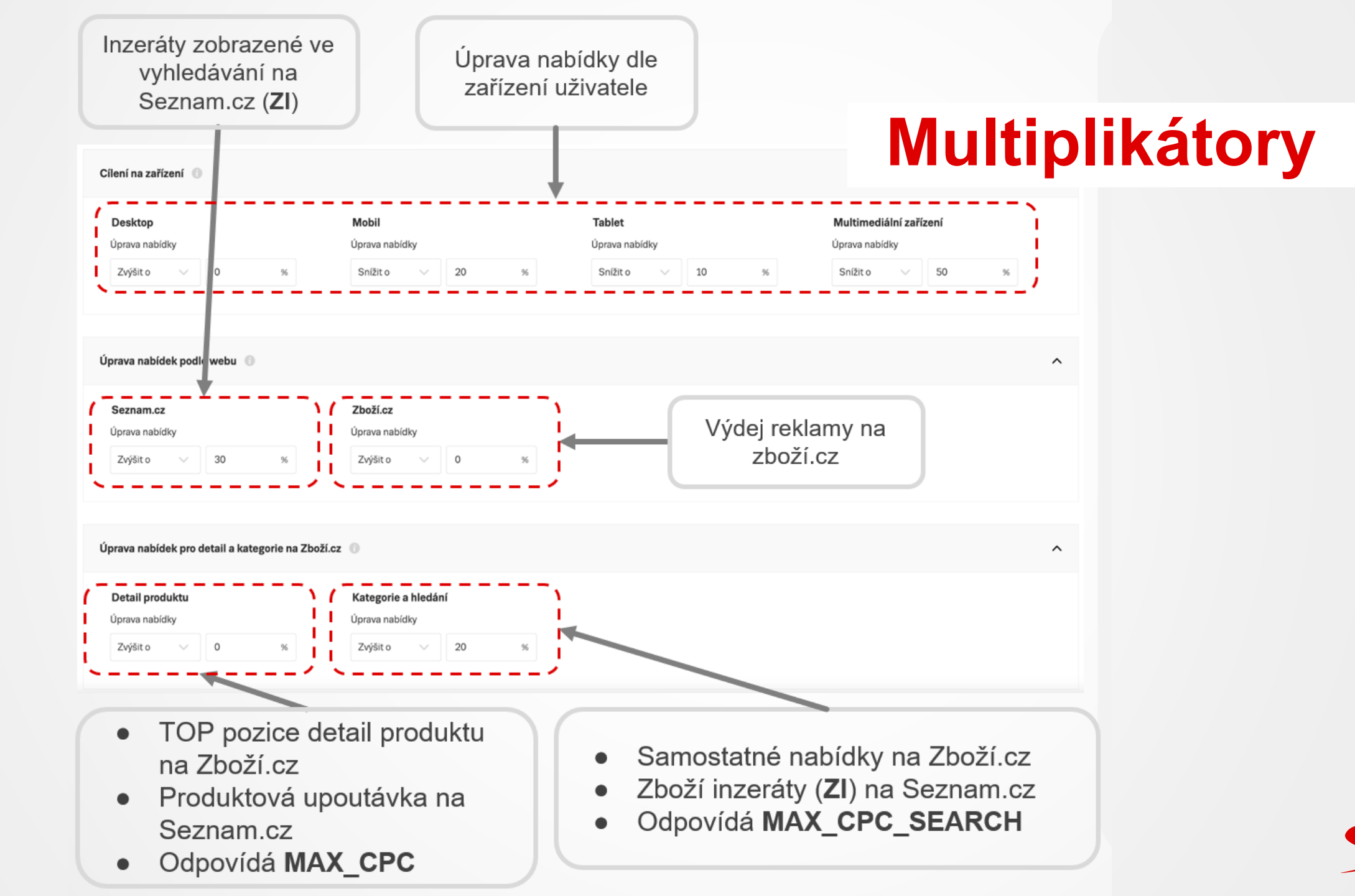

## Multiplikátory - příklad

 Příklad:

 Při nastavené CPC 10 Kč a kombinaci multiplikátorů:

 Cílení na zařízení – Mobil

 Úprava nabídek podle webu – Seznam.cz

 + 30%

Úprava nabídek pro detail a kategorie na Zboží.cz – Kategorie a hledání + 20%

Bude výsledná nabídka CPC pro tuto kombinaci zvýšena o 30% na 13 Kč.

Kombinace hodnot se sčítá. Zvýšení max 900 %, snížení max o 90 %.

#### Minimální ceny za proklik Zboží.cz

#### ceník od: 1.2.- 30.9.

#### ceník od: 1.10.- 31.1.

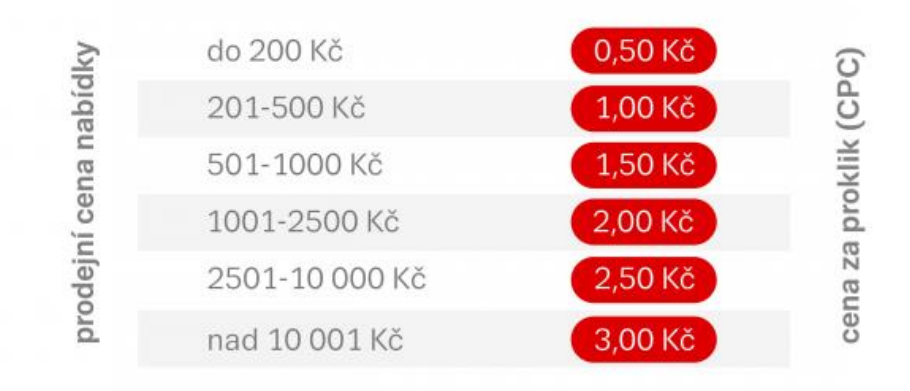

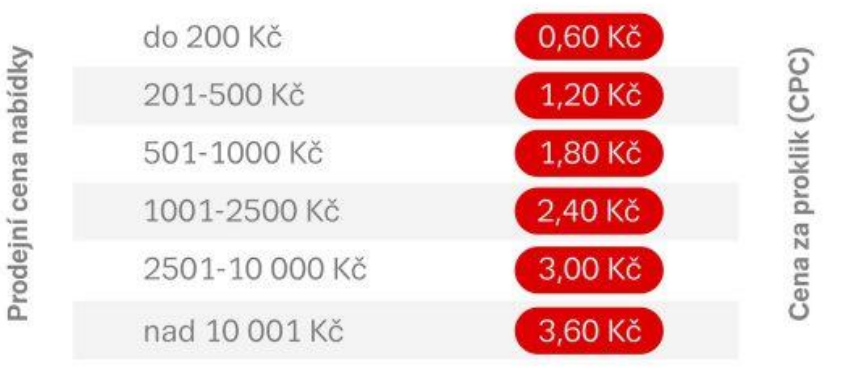

5

## Automatická pravidla - tipy

1) Zaměřit se na úroveň sestav, co sestava, to produktová skupina

2) Vycházet z množství dat, podle toho volit frekvenci

3) Při pravidlech na zvyšování / snižování CPC nastavit limitní cenu

4) Nepřekombinovat pravidla!!!

| nona praviala dipj                                                   |                                                                                                    |  |  |  |  |  |
|----------------------------------------------------------------------|----------------------------------------------------------------------------------------------------|--|--|--|--|--|
|                                                                      | Úprava pravidla 🛛                                                                                                    |  |  |  |  |  |
| a úroveň sestav, co sestava,<br>kupina                               | 1. Pravidlo                                                                                                    |  |  |  |  |  |
| nnožství dat, podle toho volit                                       | Typ pravidla:       Zvýšit / snížit cenu za proklik v         Odeslat upozornění na email:       info@sperky-eshop.sk                                                                                                    |  |  |  |  |  |
| n na zvyšování / snižování<br>nitní cenu<br><b>novat pravidla!!!</b> | <b>2. Nastavení pravidla</b> Použít na:       Sestavy →         Akce:       Snížit nabídku → o       15 ○       % →        Limitní cena:       3,6 ○       Kč         Požadavky:       PNO (%)       →       >= →       14 ○       Přidat požadavek         Frekvence:       Týdně       Den:       Pondělí →       Hodina:       7 →         Použít údaje z:       Poslední týden (po-ne) →       → |  |  |  |  |  |
|                                                                      | 3. Výběr kampaní                                                                                                    |  |  |  |  |  |
| Ukázka možného pravidla podle cíle PNO                               | Všechny aktivní kampaně Kampaně, u kterých název: Pouze vybrané:                                                                                                    |  |  |  |  |  |
|                                                                      | zboží x<br>Zboží.cz: Provozovna 1                                                                                                    |  |  |  |  |  |

#### Automatická pravidla

| Oprava pravi                 |                                       |                     |                           |
|------------------------------|---------------------------------------|---------------------|---------------------------|
| 1. Pravidlo                  |                                       |                     |                           |
| Název pravidla:              | Konverzní poměr je > 5 % a PNO < 15 % |                     |                           |
| Typ pravidla:                | Zvýšit / snížit cenu za proklik v     |                     |                           |
| Odeslat upozornění na email: | info@provozovna1.cz                   | 0                   |                           |
| 2. Nastavení pravi           | dla                                   |                     |                           |
| Použít na:                   | Sestavy v                             |                     |                           |
| Akce:                        | Zvýšit nabídku ∨ ₀ 25 ≎ % ∨ 🗹 Li      | mitní cena: 35 🗘 Kč |                           |
| Požadavky:                   | Konverzní poměr (%) v > v             | 5 Odebrat           |                           |
|                              | PNO (%) ~ <= ~                        | 15 Odebrat          |                           |
|                              | Přidat požadavek                      |                     |                           |
| Frekvence:                   | Týdně v Den: Pondělí v Hodina: 3      | ~                   |                           |
| Použít údaje z:              | Posledních 7 dní v                    |                     |                           |
| 3. Výběr kampaní             |                                       | Ukázka mož          | źného pravidla podle cíle |
| Všechny aktivní kampaně      |                                       | PNO pr              | o úspěšné sestavy         |
| O Kampaně, u kterých název:  | ~                                     |                     |                           |
| Pouze vybrané:               |                                       |                     |                           |
| zboži                        | ×                                     |                     |                           |
|                              |                                       |                     |                           |

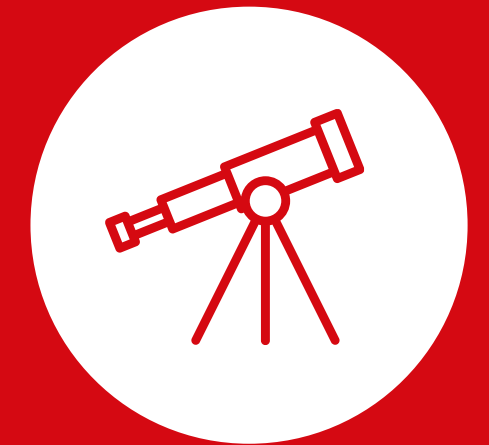

# Vyhodnocení

## Zboží.cz admin

Podrobné statistiky provozovny – zdroje a zařízení

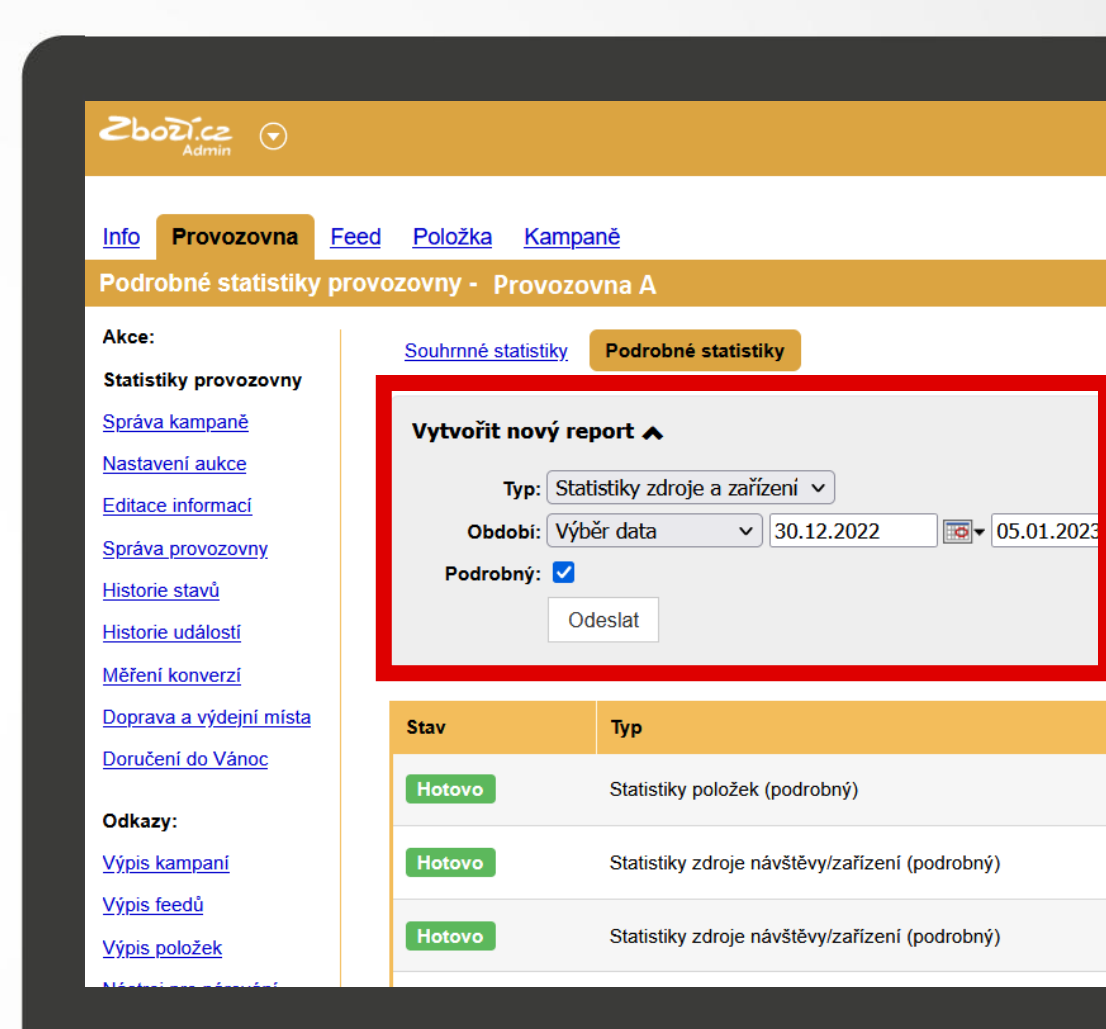

### Podrobné statistiky provozovny

#### zdroje a zařízení

|    | А         | В                       | C                  | D                 | E          | F             | G            | Н             | I               | J                  | К         | L               | М       |
|----|-----------|-------------------------|--------------------|-------------------|------------|---------------|--------------|---------------|-----------------|--------------------|-----------|-----------------|---------|
|    |           |                         |                    |                   | Prokliky z | Prokliky z    | Cena za      | Cena za       |                 |                    |           |                 |         |
|    |           |                         |                    | Zobrazení nabídek | nabídek    | nabídek (TOP  | prokliky     | prokliky (TOP | Průměrná pozice | Průměrná cena za   | CTR       | Průměrná cena   | CTR     |
|    |           |                         | Zobrazení nabídek  | (TOP detail       | (výsledek  | detail        | (výsledek    | detail        | v TOP detailu   | proklik ( výsledek | (výsledek | za proklik (TOP | (TOP    |
| 1  | Zařízel 🗸 | Web 🗃                   | (výsledek hledár 💌 | produktu) 🛛 🔽     | hledání) 🔽 | produktu) 🛛 🔽 | hledání) 🛛 🔽 | produktu) 🛛 🔽 | produktu 🚽 🚽    | hledání)           | hledání)  | detail)         | detail) |
| 4  | tablet    | Vyhledávání na Seznam.c | 2 854              | 323               | 29         | 8             | 70           | 49            | 1,82            | 2,4                | 3%        | 2               | 2%      |
| 5  | desktop   | Vyhledávání na Seznam.c | 2 108545           | 15                | 2496       | 0             | 27594        | 0             | 1,31            | 11,1               | 2%        | 0               | 0%      |
| 7  | phone     | Vyhledávání na Seznam.c | 2 43569            | 4125              | 1923       | 223           | 13954        | 1759          | 1,84            | 7,3                | 4%        | 1               | 5%      |
| 9  |           |                         |                    |                   |            |               |              |               |                 |                    |           |                 |         |
| 10 |           |                         |                    |                   |            |               |              |               |                 |                    |           |                 |         |

#### Zboží inzeráty ve vyhledávání Seznam.cz

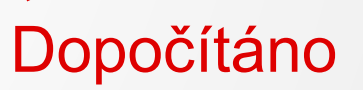

5

## Tagování URL při biddingu z Skliku

#### • Noví inzerenti:

- Ize měření zjednodušit a neoddělovat
- přístupy z kampaní Skliku i z kampaně Zboží.cz v 1 zdroji
- Např: utm\_source s hodnotou seznam a utm\_medium s dynamickou proměnnou {medium}
- Lze ponechat <u>výchozí nastavení automatického tagování</u> + možnost obohatit o další dyn. proměnné
- Stávající inzerenti:
  - Varianty: odděleně **X sjednocení** utm\_source seznam

## Tagování URL při biddingu z Skliku

- Pro oddělené tagování kampaní Sklik a Zboží.cz využijte podmínky:
  - {ifzbozi:[value]} → vrátí hodnotu value v případě, že proklik pochází z kampaně typu Zboží.cz, tedy ze Zboží inzerátů nebo ze Zboží.cz
  - {ifsklik:[value]} → vrátí hodnotu value v případě, že proklik pochází z ostatních typů kampaní Skliku
- Za value dosaďte explicitní hodnotu nebo dynamickou proměnnou:
  - {network} → kde došlo k prokliku (seznam, zbozi.cz)
  - {bidtype} 
     typ aukce (product, search nebo prázdné pro umístění s řazením dle ceny)
  - {query} → vyhledávaný dotaz
  - {adtitle} → název položky, na jejíž reklamu bylo kliknuto

# Tagování URLpři biddinguz Skliku

| Pokročilé nastavení   🕕 |                                             |
|-------------------------|---------------------------------------------|
| Obecné parametry        |                                             |
| Jmístit parametry za: 🕧 |                                             |
| Otazník (?)             | Odebírat diakritiku z parametrů             |
| Zdroj kampaně 	 🚯       |                                             |
| Název parametru:        | Hodnota:                                    |
| utm_source              | {ifsklik:[seznam]}{ifzbozi:[zbozi.cz]}      |
| Médium kampaně 	 🕜      |                                             |
| Název parametru:        | Hodnota:                                    |
| utm_medium              | {ifsklik:[{medium}]}{ifzbozi:[product]}     |
| Název kampaně 🛛 🕕       |                                             |
| Název parametru:        | Hodnota:                                    |
| utm_campaign            | {ifsklik:[{campaign}]}{ifzbozi:[{network}]} |
| Dbsah kampaně = 🚯       |                                             |
| Název parametru:        | Hodnota:                                    |
| utm_content             | {ifsklik:[{adtitle}]]{ifzbozi:[{bidtype}]]} |
| Klíčové slovo 👔         |                                             |
| Název parametru:        | Hodnota:                                    |
| utm_term                | {keyword}                                   |
|                         |                                             |

#### **Náhled Google Analytics**

Primární dimenze: Zdroj / médium Kampaň zdroj zbozi.cz Sekundární dimenze: Obsah reklamy 🔻 Typ řazení: Výchozí 🔻 Akvizice Obsah reklamy 🕜 💿 Kampaň 🕜 Noví Uživatelé Návštěvy uživatelé {bidtype} {network} (?) (?) 118 98 149 Podíl z celku Podíl z celku Podíl z celku v %: 2,33 % v %: 2,01 % v %: 1,98 % (5074)(4869) (7 524) 1. zbozi.cz 29 (22,83 %) **24** (24,49 %) 31 (20,81 %) search **13** (13,27 %) 2. seznam search **16** (12,60 %) **16** (10,74 %) 3. zbozi.cz **7** (5,51 %) **6** (6,12%) 11 (7,38%) product 4. sbazar search 4 (3,15%) **3** (3,06 %) 11 (7,38%) 5. seznam product 4 (3,15 %) **3** (3,06 %) **6** (4,03 %)

## Kde došlo k prokliku

| Hodnota<br>{network} | Hodnota<br>{bidtype} | Zdroj prokliku na reklamu                                            |
|----------------------|----------------------|----------------------------------------------------------------------|
| zbozi.cz             | search               | <u>Výsledky vyhledávání</u> na Zboží.cz                              |
| zbozi.cz             | product              | Doporučené nabídky (TOP pozice) na Zboží.cz                          |
| zbozi.cz             | (prázdné)            | Nabídky dle ceny (Detail produktu) na Zboží.cz                       |
| seznam               | search               | Zboží inzeráty (ZI) ve výsledcích vyhledávání                        |
| seznam               | product              | Produktová upoutávka v mobilních výsledcích vyhledávání na Seznam.cz |
| sbazar               | search               | Bazarové nabídky na Sbazar.cz                                        |

#### Tagování URL při biddingu z XML feedu

#### UTM parametry přímo v URL adresách produktů ve feedu

varianty: odděleně 🗱 sjednocení utm\_source seznam

**Příklad UTM parametrů pro rozdělené značení pod zdroje seznam a zbozi.cz:** <a href="http://www.mujweb.cz/produkt.html?utm\_source=zbozi.cz&utm\_medium=product&utm\_campaign={network}&utm\_content={bidtype}&utm\_term={adtitle}</a>

Příklad UTM parametrů pro sjednocené značení pod zdroj seznam: www.mujweb.cz/produkt.html?utm\_source=seznam&utm\_medium=cpc&utm\_campaign={network} &utm\_content={bidtype}&utm\_term={query}

#### **Náhled Google Analytics**

Primární dimenze: Zdroj / médium Kampaň zdroj zbozi.cz Sekundární dimenze: Obsah reklamy 🔻 Typ řazení: Výchozí 🔻 Akvizice Obsah reklamy 🕜 💿 Kampaň 🕜 Noví Uživatelé Návštěvy uživatelé {bidtype} {network} (?) (?) 118 98 149 Podíl z celku Podíl z celku Podíl z celku v %: 2,33 % v %: 2,01 % v %: 1,98 % (5074)(4869) (7 524) 1. zbozi.cz 29 (22,83 %) **24** (24,49 %) 31 (20,81 %) search **13** (13,27 %) 2. seznam search **16** (12,60 %) **16** (10,74 %) 3. zbozi.cz **7** (5,51 %) **6** (6,12%) 11 (7,38%) product 4. sbazar search 4 (3,15%) **3** (3,06 %) 11 (7,38%) 5. seznam product 4 (3,15 %) **3** (3,06 %) **6** (4,03 %)

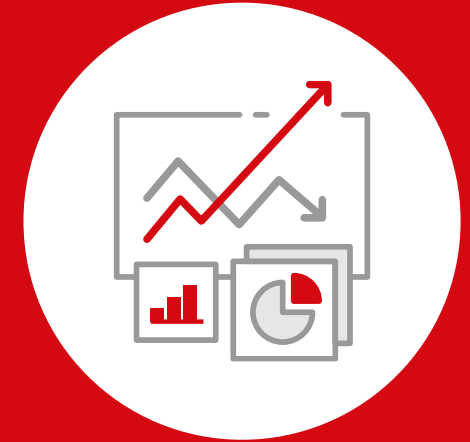

# Optimalizace

### **Optimalizace**

Úprava max. CPC dle výsledků

Multiplikátor podle webu

- Finanční limity a výše kreditu
- Nejhledanější sortiment zvláštní sestava, odpovídající max. CPC
- ✓ Automatická pravidla

## Výhody biddingu přes Sklik

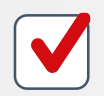

Možnost nastavovat max. CPC ve známém prostředí Skliku a možnost svěřit inzerci na Zboží.cz svému PPC specialistovi v rámci správy všech vašich kampaní.

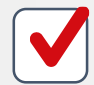

Možnost využívat automatická pravidla Skliku pro sestavy s produktovými skupinami.

Možnost strukturovat skupiny podrobněji než přes administraci Zboží.cz – např. pomocí kategorie, vlastních štítků, výrobce nebo kombinaci více parametrů zároveň.

Bidování přes Sklik je vhodné pro menší inzerenty, kteří uvítají snadné nastavení a nevyužívají pokročilé nástroje 3. stran.

# Diskuse a dotazy

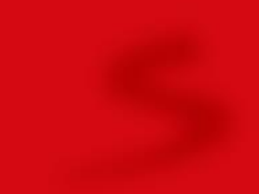

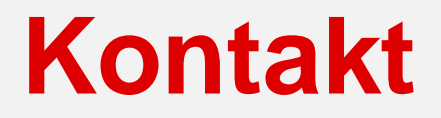

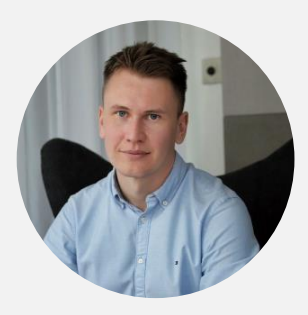

**Ondřej Němec** Konzultant Sklik senior

E-mail: Ondrej.Nemec@firma.seznam.cz Tel.: 723 839 507 Linkedin: linkedin.com/in/ondranemec89/

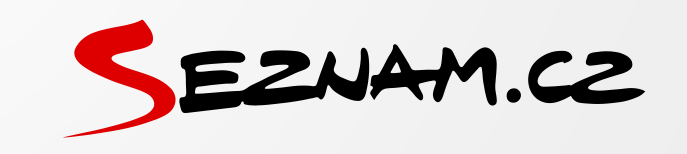

Zpětná vazba děkujeme za vyplnění